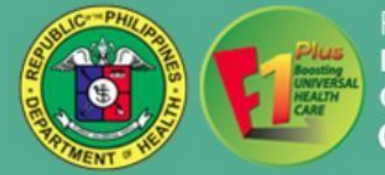

# CENTRAL VISAYAS ELECTRONIC HEALTH REFERRAL SYSTEM (CVeHRS)

User's Manual

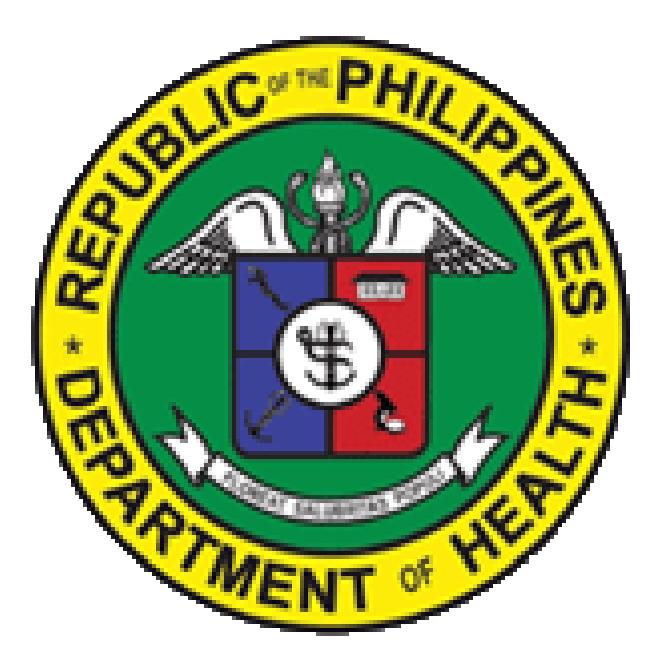

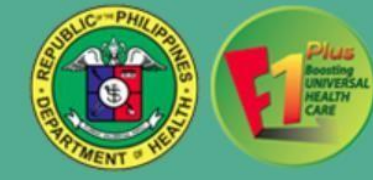

The Central Visayas Electronic Health Referral System (CVeHRS) is a web-based system that uses a stable internet connection and can be accessed through any computer, laptop, tablet or smart phone.

## A.START-UP AND LOGIN

### A.I.Log in IT User Account:

To start, open the browser in your device and go to Department of Health Region 7 Portal <u>http://222.127.126.35/portal/</u> and click referral or you may go to <u>https://cvehrs.doh.gov.ph/doh/referral/login</u>. You will arrive at the Login Page and will be asked for your login credentials.

| Portal × +                                |                                                                     |                                                                                                    | - a >         |
|-------------------------------------------|---------------------------------------------------------------------|----------------------------------------------------------------------------------------------------|---------------|
| C A Not secure 222.127.126.35/portal      | /                                                                   |                                                                                                    | 🛱 🈁 Incognito |
| аваадууу от серо 👔 боспингээн 👹 Спояд төа | DOHRO7                                                              | Home About Information System ~ Contact                                                                                         |               |
|                                           | HEALTH INFORMATION SY                                               | STEMS                                                                                                    |               |
|                                           | PHA-CheckUp<br>Profiling of population.                             | CONSOLE     REFERRAL       Data statistics.     Hospital patient referral.                                                      |               |
|                                           | Management Informati                                                | ON SYSTEM                                                                                                    |               |
|                                           | UTS<br>Web based Data Tracking<br>System.                           | INTRANET<br>Web based for records<br>storage.  CALENDAR<br>Web based calendar for<br>events.                                    |               |
|                                           | HRH<br>Web based Human<br>Resources for Health<br>Monthly Tracking. | EFHSIS<br>Web based Field Health<br>Service information<br>System. PPMP<br>Web based Project<br>Procurement<br>Management Plan. | _             |
|                                           | E' 1                                                                |                                                                                                    | <u>^</u>      |

Figure 1. Screenshot on DOHRO7 Portal.

A.I.1.Sign in the Created IT User Account

- For Hospitals and Birthing Homes: Please acquire your login credentials from your IT department or any CVeHRS Point Person.
- For RHUs: Please acquire your login credentials from your respective CVeHRS NDP Point Person.

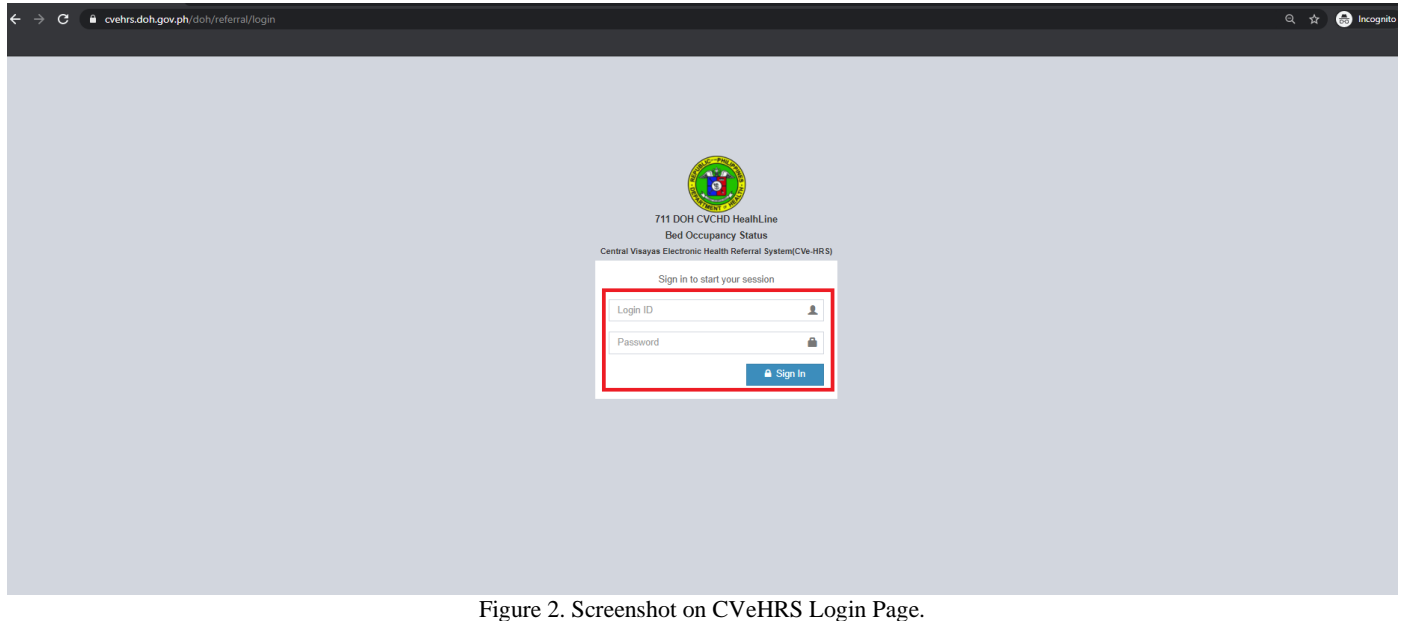

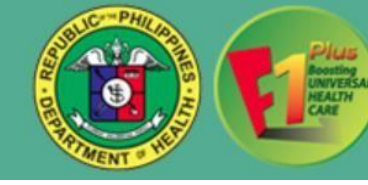

#### A.II. Create Doctor's User Account:

- Allows the IT personnel to create User ID for doctor to access CVeHRS. To add a new CVeHRS user account for Doctor, click **Manage Users** menu and **Add User** button.

| ← → C (@ https://cvehrs.doh.gov.ph/doh/referral/su | upport/users                      |                                                                                           |                                        |                                               |              |                            | 👼 Incognito             |
|----------------------------------------------------|-----------------------------------|-------------------------------------------------------------------------------------------|----------------------------------------|-----------------------------------------------|--------------|----------------------------|-------------------------|
| 👿 Barangays of Cebu 🎦 BUENAVISTA 🞯 Chong Hua Hospi | ta                                |                                                                                           |                                        |                                               |              |                            |                         |
| Welcome, IT HOSPITAL_TEST_REFERRING / IT           | T Support                         |                                                                                           | Logout Time                            | B: 15h 5m 27s Set Time to Logout              |              |                            | HOSPITAL_TEST_REFERRING |
|                                                    | Reput<br>Depa                     | olic of the Philippines<br>rtment of Health<br>IRAL VISAYAS CENT<br>IN VISAYAS Electronic | ER for HEALTH DI<br>: Health Referal S | EVELOPMENT<br>System(CVe-HRS)                 |              |                            |                         |
| # Dashboard & Manage Users இHospital Info ⊖ Report | t 👻 🛤 Bed Availability Status New | & Walk-in Patients Monitoring                                                             | New Ø NOT AC                           | CEPTED within 30 minutes (New) A Issues and C | Concerns New | Schat 0 New & Who's Online | 🕸 Settings 👻            |
|                                                    | ACTIVE CONST                      | CALC ROLLS                                                                                | A Star De Co                           |                                               |              |                            |                         |
|                                                    | Search name                       |                                                                                           | Q Sea                                  | arch 🛛 🝸 Filter 🖉 View All 🔹 Add User         |              |                            |                         |
|                                                    | Manage Users 🧿 🖪                  |                                                                                           |                                        |                                               |              |                            |                         |
|                                                    |                                   |                                                                                           |                                        |                                               |              |                            | - 101 5 8 101 5 8 101   |
|                                                    | Name                              | Department                                                                                | Contact                                | Username                                      | Status       | Last Login                 |                         |
|                                                    | Dr. gerwin a gocotano             | ER                                                                                        | `123456789                             | TEST_REFERRING6                               | ACTIVE       | Jan 20, 2021 03:11 PM      |                         |
| CASHE TO ASHE TO CASH                              | Dr. GERWIN A CENIZA               | ER                                                                                        | 123456789                              | TEST_REFERRING7                               | ACTIVE       | Jan 27, 2021 10:13 AM      |                         |
|                                                    | Dr. HARRY T. DIVINA               | ER                                                                                        | 1234566789                             | DOCTOR_REFERRING_TEST1                        | ACTIVE       | Jan 20, 2021 09:17 AM      |                         |
|                                                    | Dr. John . Doe                    | ER                                                                                        | NONE                                   | DOCTOR_TEST_REFERRING                         | ACTIVE       | Jan 28, 2021 10:03 AM      |                         |
|                                                    | Dr. JUAN S. cHUA                  | ER                                                                                        | 123456789                              | TEST_REFERRIG5                                | ACTIVE       | Jan 20, 2021 03:37 PM      |                         |
|                                                    | Dr. Juan Dela Cruz                | ER                                                                                        | 132                                    | juancruz                                      | ACTIVE       | Feb 10, 2021 10:33 AM      |                         |
|                                                    | Dr. phoebe s. temple              | ER                                                                                        | 123456789                              | TEST_REFERRING8                               | ACTIVE       | Feb 05, 2021 10:43 AM      |                         |
|                                                    | Dr. Test Sample Only              | ER                                                                                        | 123                                    | Test123                                       | ACTIVE       | Feb 10, 2021 08:26 AM      |                         |
|                                                    | Dr. Via Vita Pinili               | ER                                                                                        | 123                                    | viapinili                                     | ACTIVE       | Feb 09, 2021 11:14 AM      | 思想5 · 和思想5 · 和思想        |
|                                                    |                                   |                                                                                           |                                        |                                               |              |                            |                         |

Figure 3. Screenshot on CVeHRS Manage User Page.

**A.II.1.** Type in all the provided data and after entering all the data, click on **Save** button. To undo adding of new user account, click on **Cancel** button.

**A.II.2.** To edit certain User Account, input the user name on search box and click **Search** button, select user name. Enter the necessary changes, and then click **Update** button, for changes to take effect. To undo editing of an existing user account, click on **Cancel** button.

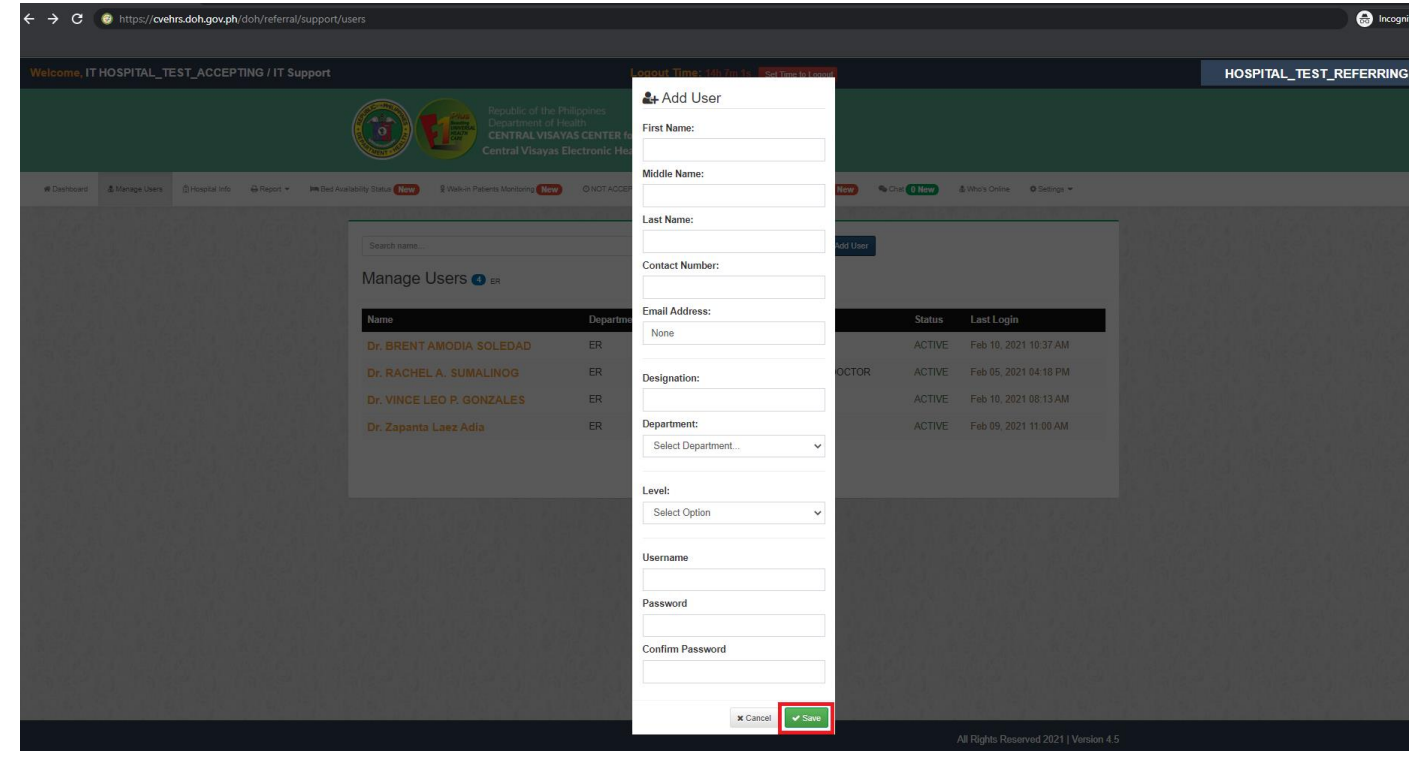

Figure 4. Screenshot on CVeHRS Add User Page.

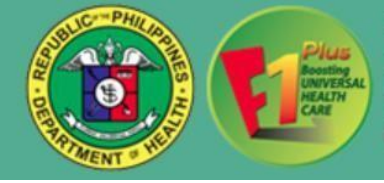

## **B.REFERRING A PATIENT**

## **B.III. Created Doctor's User Account:**

| B.III.1.                                     | Log in Doctor's user account.                                                                                      |                                                                           |          |
|----------------------------------------------|----------------------------------------------------------------------------------------------------|---------------------------------------------------------------------------|----------|
| ← → C ⓐ cvehrs.doh.gov.ph/doh/referral/login |                                                                                                    | ् के 🚱                                                                    | ncognito |
|                                              | VII DOH CVCHD<br>Bid Occupany<br>Central Viayas Electronic Haith R<br>Sign in to start you<br>Login ID<br>Password | HealtLine<br>y Status<br>Referral System(CV-HRS)<br>ur session<br>Sign In |          |
|                                              |                                                                                                    |                                                                           |          |
|                                              | Figure 5. Screenshot on C                                                                                          | VeHRS Login Page.                                                         |          |

**B.III.2.** Once logged in, you will be directed to the **Dashboard** menu where you can see your monthly activity of referred, accepted and redirected referrals.

| come, Dr. 711 Support / ER                |            |          |                                     |                                 |                                                        |                                                   | Lo                             | gout Ti            | me: 13h 5             | 2m 8s 🛛 S       | et Time to La | gout       |                     |                                                                                               | HOSPITAL_TEST_REFERI   |
|-------------------------------------------|------------|----------|-------------------------------------|---------------------------------|--------------------------------------------------------|---------------------------------------------------|--------------------------------|--------------------|-----------------------|-----------------|---------------|------------|---------------------|-----------------------------------------------------------------------------------------------|------------------------|
|                                           |            |          | Plu.<br>Accession<br>NEALTY<br>CARE | Repul<br>Depa<br>CENT<br>Centra | olic of the<br>rtment of<br><b>RALVIS</b><br>al Visaya | e Philippin<br>f Health<br>SAYAS CE<br>as Electro | es<br>NTER for I<br>onic Healt | HEALTH<br>h Refera | DEVELOF<br>al System( | MENT<br>CVe-HRS |               |            |                     |                                                                                               |                        |
| Dashboard 🖉 Patients 🗸 👌 Referral 🕕 New 👻 | ∋ Report → | 🛤 Be     | ed Availability                     | Status New                      | € Wa                                                   | alk-in Patients                                   | Monitoring 🚺                   | lew                | O NOT ACCEP           | TED within 30   | minutes Net   | <b>y</b> A | Issues and Concerns | s New 🗠 Chat 🛛 New 🎄 Who's Online                                                             | Ø Settings →           |
|                                           | Month      | ly Ac    | tivity                              |                                 |                                                        |                                                   |                                |                    |                       |                 |               |            |                     | Number of users per department                                                                |                        |
|                                           | 1.0        |          |                                     |                                 |                                                        | Referred                                          | Acce                           | pted               | Redirect              | ed              |               |            |                     | • ER<br>ER (5)                                                                                |                        |
|                                           | 0.8        |          |                                     |                                 |                                                        |                                                   |                                |                    |                       |                 |               |            |                     |                                                                                               | (9)( ) \$ (9)( ) \$    |
|                                           | 0.6        |          |                                     |                                 |                                                        |                                                   |                                |                    |                       |                 |               |            |                     |                                                                                               |                        |
|                                           | 0.4        |          |                                     |                                 |                                                        |                                                   |                                |                    |                       |                 |               |            |                     |                                                                                               |                        |
|                                           | 0.4        |          |                                     |                                 |                                                        |                                                   |                                |                    |                       |                 |               |            |                     |                                                                                               |                        |
|                                           | 0.2        |          |                                     |                                 |                                                        |                                                   |                                |                    |                       |                 |               |            |                     |                                                                                               |                        |
|                                           | 0          |          |                                     |                                 |                                                        |                                                   |                                |                    |                       |                 |               |            |                     | Canvas/S.com                                                                                  |                        |
|                                           | -0.2       |          |                                     |                                 |                                                        |                                                   |                                |                    |                       |                 |               |            |                     |                                                                                               | a la cara a su la cara |
|                                           | -0.4       |          |                                     |                                 |                                                        |                                                   |                                |                    |                       |                 |               |            |                     | Number of Activity                                                                            |                        |
|                                           | -0.6       |          |                                     |                                 |                                                        |                                                   |                                |                    |                       |                 |               |            |                     | Referred      Accepted      Redirected      Called     Arrived      Transferred      Admitted |                        |
|                                           | -0.8       |          |                                     |                                 |                                                        |                                                   |                                |                    |                       |                 |               |            |                     | Utscharge                                                                                     |                        |
| Carlina and an Alexan                     | -1.0       | Jan      | Feb                                 | Mar                             | Apr                                                    | May                                               | Jun                            | Jul                | Aug                   | Sep             | Oct           | Nov        | Dec                 |                                                                                               | ATC AS REATC AS        |
|                                           |            |          |                                     |                                 |                                                        |                                                   |                                |                    |                       |                 |               |            |                     |                                                                                               |                        |
|                                           | Incom      | ing T    | ransac                              | tion as                         | of Janu                                                | iary 01,202                                       | 1 to Februa                    | ry 27,202          | 1                     |                 |               |            |                     |                                                                                               |                        |
|                                           |            | <u> </u> |                                     |                                 |                                                        |                                                   |                                |                    |                       |                 |               |            |                     |                                                                                               |                        |
|                                           |            |          | NG                                  |                                 | R⊋ (I                                                  | NAN%)<br>0                                        |                                |                    |                       | ×               |               | 0          | TION                | Trial Version CanvactS com                                                                    |                        |

Figure 6. Screenshot on CVeHRS Dashboard Page.

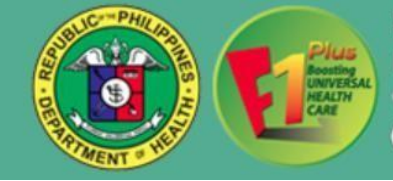

## **B.IV. Adding or Searching Patient:**

•

- B.IV.1. Click on **Patients** menu, select **List of Patients** from the drop down list.
  - List of Patients
    - Consist of a search bar that lets you search a patient when you are making a referral.

| ← → C @ https://cvehrs.doh.gov.ph/doh/refer   |            |             |                              |                              |                                                  |                                                   |                                |                    |                      |                 |               |             |                    |                   |                     |                    |            |          |          | 🔒 Incognit |
|-----------------------------------------------|------------|-------------|------------------------------|------------------------------|--------------------------------------------------|---------------------------------------------------|--------------------------------|--------------------|----------------------|-----------------|---------------|-------------|--------------------|-------------------|---------------------|--------------------|------------|----------|----------|------------|
| Welcome, Dr. 711 Support / ER                 |            |             |                              |                              |                                                  |                                                   | Log                            | out Tin            | ne: 13h 50           | m 30s 📘         | Set Time to L | ogout       |                    |                   |                     |                    |            | HOSPITAI | _TEST_RE | FERRING    |
|                                               |            |             | Plu<br>Boom<br>NEALT<br>COSE | Repu<br>Depa<br>CEN<br>Centr | blic of th<br>artment o<br>TRAL VIS<br>al Visaya | e Philippir<br>f Health<br>SAYAS CE<br>as Electro | es<br>NTER for H<br>mic Health | IEALTH I<br>Refera | DEVELOP<br>I System( | MENT<br>CVe-HRS |               | -           |                    |                   |                     |                    |            |          |          |            |
| # Dashboard ' Patients - 승. Referral () New - | 🕀 Report 👻 | itaan Be    | ed Availability              | Status New                   | ₽ Wi                                             | alk-in Patients                                   | Monitoring Ne                  | •                  | NOT ACCEP            | TED within 30   | ) minutes Net | <b>)</b> A  | Issues and Concern | 15 New 🇠          | Chat 0 New          | & Who's Online     | Ø Settings | -        |          |            |
| E List of Patients                            | 100        |             |                              |                              |                                                  |                                                   |                                |                    |                      |                 |               |             |                    | ST SC IS          | D. B. S. C.         | 7.50.60            |            |          |          |            |
| Accepted Patients                             | Nonth      | nly Ac      | tivity                       |                              |                                                  |                                                   |                                |                    |                      |                 |               |             |                    | N                 | lumber of<br>depart | users per<br>iment |            |          |          |            |
| Discharged/Transfered Patient                 | ts         |             |                              |                              |                                                  | Referred                                          | Accep                          | ted                | Redirecte            | ed              |               |             |                    |                   | • 6                 | ER                 |            |          |          |            |
| Archived Patients                             | 1.0        |             |                              |                              |                                                  |                                                   |                                |                    |                      |                 |               |             |                    | T de C            | ER (5)              |                    |            |          |          |            |
|                                               | 0.8        |             |                              |                              |                                                  |                                                   |                                |                    |                      |                 |               |             |                    | a a               |                     |                    |            |          |          |            |
| Irack Patient                                 | 0.6        |             |                              |                              |                                                  |                                                   |                                |                    |                      |                 |               |             |                    |                   |                     |                    |            |          |          |            |
|                                               | 0.4        |             |                              |                              |                                                  |                                                   |                                |                    |                      |                 |               |             |                    | 0                 |                     |                    |            |          |          |            |
|                                               | 0.2        |             |                              |                              |                                                  |                                                   |                                |                    |                      |                 |               |             |                    |                   |                     |                    |            |          |          |            |
|                                               | 0          |             |                              |                              |                                                  |                                                   |                                |                    |                      |                 |               |             |                    |                   |                     |                    |            |          |          |            |
|                                               | -0.2       |             |                              |                              |                                                  |                                                   |                                |                    |                      |                 |               |             |                    | 10.11             |                     | CanvasJS.          | com        |          |          |            |
|                                               | -0.4       |             |                              |                              |                                                  |                                                   |                                |                    |                      |                 |               |             |                    | 13 (C'3           | 10. 6 You B         |                    |            |          |          |            |
|                                               | -0.6       |             |                              |                              |                                                  |                                                   |                                |                    |                      |                 |               |             |                    | - Defe            | Number o            | of Activity        |            |          |          |            |
|                                               | -0.8       |             |                              |                              |                                                  |                                                   |                                |                    |                      |                 |               |             |                    | Arrive     Discha | arge                | Admitted           | aleo       |          |          |            |
|                                               | -10        |             |                              |                              |                                                  |                                                   |                                |                    |                      |                 |               |             |                    | 1000              |                     |                    |            |          |          |            |
|                                               | -1.0       | Jan         | Feb                          | Mar                          | Apr                                              | May                                               | Jun                            | Jul                | Aug                  | Sep             | Oct           | Nov         | Dec                |                   |                     |                    |            |          |          |            |
|                                               | Incom      | ing T       | ransa                        | ction as                     | 6 Of Janu                                        | uary 01,202                                       | 1 to February                  | y 27,2021          | r                    |                 |               |             |                    | 0                 |                     |                    |            |          |          |            |
|                                               |            | 0<br>INCOMI | ING                          |                              | ₽<br>ACC                                         | NAN%)<br>0<br>CEPTED                              |                                | s                  | 0<br>SEEN ONLY       | ſ               |               | 0<br>NO ACT | ION                | Trial Versi       | ion                 | CanvasJS.          | .com       |          |          |            |

Figure 7. Screenshot on CVeHRS Patient's Drop Down List Page.

B.IV.2. Click **Filter** button to let you search specific individuals based on their name, municipality/ city and barangay. If one is missing, it will not filter.

| 😌 Patient List 🛛 🗙 🕂                                                   |                                                                                                    | - a x                      |
|------------------------------------------------------------------------|----------------------------------------------------------------------------------------------------|----------------------------|
| $\leftrightarrow$ $\rightarrow$ C S https://cvehrs.doh.gov.ph/doh/refe | rral/doctor/patient                                                                                                    | 👵 Incognito 🗄              |
| Welcome, Dr. 711 Support / ER                                          | Logout Time: 13h 47m 46s Set Time to Logout                                                                                                    | HOSPITAL TEST REFERRING    |
|                                                                        | Republic of the Fhilippines<br>Department of Health<br>CENTRAL VISAVAS CENTER for HEALTH DEVELOPMENT<br>Central Visayas Electronic Health Referal System(CVe-HRS) |                            |
| of Dashboard Materia . 승. Referrat (이 New) ~                           | 🕀 Report 🗸 🛏 Bed Analizability Status 👷 💈 Walk-in Patients Monitoring 👷 🖉 O'NOT ACCEPTED within 30 minutes 😡 🛦 Issues and Concernit 🐜 🗣 Chalt 🛛 Recy 🕹 W          | ho's Online 🛛 🗘 Settings 🖵 |
|                                                                        | Filter Puttents   Settert Keyword.   Settert Barangay.                                                                                                    |                            |
|                                                                        | 이 것 같아요. 한 것 같아. 한 것 같아. 이 것 같아. 안 것 같아. 안 것 같아. 안 것 같아.                                                                                                    |                            |
|                                                                        | All Rights Reserved 2021                                                                                                    | Version 4.5                |
| F C Type here to search                                                | # 💽 🗮 🖻 🖻 🦉 🚈                                                                                                    | ^ 10:12 AM<br>27/02/2021 ↓ |
|                                                                        | Figure 8. Screenshot on CVeHRS List of Patient's Page.                                                                                                    |                            |

B.IV.3. If the "Patient not found" dialog appears, click Add Patient to add patient's information.

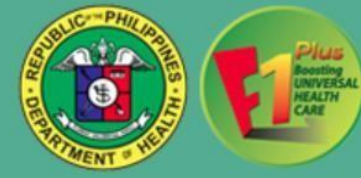

B.IV.4. Fill-out the patient's profile form and click **Submit** button. To undo adding of a new patient profile, click on **Back** button.

| ← → C                                          | loctor/patient/add                     |                                                                                                    |                                        |                       |                |                | 😁 Ir                    |
|------------------------------------------------|----------------------------------------|----------------------------------------------------------------------------------------------------|----------------------------------------|-----------------------|----------------|----------------|-------------------------|
| Welcome, Dr. 711 Support / ER                  |                                        | Logout                                                                                               | Time: 13h 13m 17s Set Time to Logout   |                       |                |                | HOSPITAL_TEST_REFERRING |
|                                                | Republic<br>Departm<br>Central V       | of the Philippines<br>ent of Health<br>LI VISAYAS CENTER for HEALT<br>'Isayas Electronic Health Refe | TH DEVELOPMENT<br>eral System(CVe-HRS) |                       |                |                |                         |
| # Dashboard Matients - 승. Referral (0 Now) - 음 | Report 👻 🛤 Bed Availability Status New | & Walk-in Patients Monitoring New                                                                    | O NOT ACCEPTED within 30 minutes New   | A Issues and Concerns | Chat 0 New     | & Who's Online | & Settings 🗸            |
|                                                | Add New Patient                        |                                                                                                    |                                        |                       | Main Menu      |                | 15 1 15 1               |
| Liste Feisher Feis                             | PhilHealth Status                      | None                                                                                                 |                                        |                       | Incoming       | ð 0 New        | achieve achieve         |
|                                                | PhilHealth ID :                        | nond                                                                                                 |                                        | · ·                   | Referred       | 49             |                         |
|                                                | (If applicable)                        |                                                                                                    |                                        |                       | Accepted       | 쓭              |                         |
|                                                | First Name :                           |                                                                                                    |                                        | 6                     | Online Doctors | ڰ              |                         |
| S. The S. S. S. S. S. S. S. S. S. S. S. S. S.  | Middle Name :                          |                                                                                                    |                                        |                       | Selat S        | and a start    |                         |
|                                                | Last Name :                            |                                                                                                    |                                        |                       |                |                |                         |
|                                                | Contact Number :                       |                                                                                                    |                                        | 6                     |                |                |                         |
|                                                | Birth Date :                           | dd/mm/yyyy                                                                                           |                                        |                       |                |                |                         |
|                                                | Sex :                                  | ○ Male<br>○ Female                                                                                   |                                        |                       |                |                |                         |
|                                                | Civil Status :                         | Single                                                                                               |                                        | *                     |                |                |                         |
|                                                | Municipality/City :                    | Select Municipal/City                                                                                |                                        | Ŧ                     |                |                |                         |
|                                                | Barangay :                             | Select Barangay                                                                                      |                                        | •                     |                |                |                         |
|                                                |                                        | ← Back 🖌 Submit                                                                                      |                                        | 25                    | 15 5 16        | 155            | 18 5 S 8 5 S            |

Figure 9. Screenshot on CVeHRS Add New Patient's Page.

**B.IV. 5.** Once submitted, the created patient profile appears and now you may click the **Refer** button next to the patient details. *Click Walk-in button for walk-in clients/ offline referral, those who are not in the system but were referred from a facility.* 

| 😌 Patient List 🛛 🗙 🕂                                                    |                                              |                                                                                                    |                                |                         |                           |                   |                       |
|-------------------------------------------------------------------------|----------------------------------------------|----------------------------------------------------------------------------------------------------|--------------------------------|-------------------------|---------------------------|-------------------|-----------------------|
| $\leftrightarrow$ $\Rightarrow$ C $\odot$ https://cvehrs.doh.gov.ph/doh | ı/referral/doctor/patient                    |                                                                                                    |                                |                         |                           |                   |                       |
|                                                                         |                                              |                                                                                                    |                                |                         |                           |                   |                       |
| Welcome, Dr. 711 Support / ER                                           |                                              | Logou                                                                                                 | it Time: 13h 9n                | n 425 Set Time to Logou | 1                         |                   |                       |
|                                                                         | Republic<br>Departs<br>CENTR<br>Central      | ic of the Philippines<br>ment of Health<br>XAL VISAYAS CENTER for HEA<br>Visayas Electronic Health Re | LTH DEVELOP<br>eferal System(C | MENT<br>CVe-HRS)        | 8                         |                   |                       |
| 🐐 Dashboard 👹 Patients 👻 👌 Referral 🚺 New                               | 💎 🗕 Report 👻 🛤 Bed Availability Status 🚺 New | & Walk-in Patients Monitoring New                                                                     | O NOT ACCEPTE                  | D within 30 minutes New | A Issues and Concerns New | 📽 Chat 🚺 New 🌡 Wh | o's Online 🛛 🍄 Settin |
| 1353353                                                                 | Filter Patients                              | Patient List                                                                                          | Participa                      | 11 . P. 1946            |                           | 20.01.67.0        | ACCENTER OF           |
|                                                                         | Search Keyword                               | Name                                                                                                  | Gender                         |                         | Barangay                  | Action            |                       |
|                                                                         | Select Municipal/City •                      | Test, Test T                                                                                          | Female                         | 22 years old            | Apas                      | V Refer           | Walk-In               |
| and the second of a                                                     | Select Barangay *                            | 12345678901                                                                                           | Single                         | Mar 04, 1998            | Cebu City (Capital)       |                   |                       |
|                                                                         | Q Filter                                     |                                                                                                    |                                |                         |                           |                   |                       |
|                                                                         | Add Patient                                  |                                                                                                    |                                |                         |                           |                   |                       |
|                                                                         |                                              |                                                                                                    |                                |                         |                           |                   |                       |

Figure 10. Screenshot on CVeHRS Patient's Action Page.

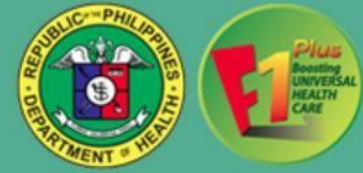

**B.IV.6.** After clicking the **Refer** button, you will be directed to a referral form wherein you will fill-out pertinent details of the referral. Once accomplished, click **Submit** button.

| ← → C       | https://cvehr | s.doh.gov.ph/doh/refe |                                           |                                                                                         |                  |                              |                             |                           |              |
|-------------|---------------|-----------------------|-------------------------------------------|-----------------------------------------------------------------------------------------|------------------|------------------------------|-----------------------------|---------------------------|--------------|
|             |               |                       |                                           |                                                                                         |                  |                              |                             |                           |              |
| Welcome, D  |               |                       |                                           | يمر                                                                                     | nut Time: 135.2m | Continue to Longou           |                             |                           |              |
|             |               |                       |                                           | 8                                                                                       | SELECT OPTION    |                              |                             |                           |              |
|             |               |                       | Republic<br>Departm<br>Central<br>Central | : of the Philippines<br>hent of Health<br>AL VISAYAS CENTER fr<br>/isayas Electronic He | 2                | 8                            |                             |                           |              |
| # Dashboard | 👹 Patients 👻  | & Referral 0 New +    | 🕀 Report 👻 🛤 Bed Availability Status New  | € Walk-in Patients Monitoring (                                                         |                  | Pregnant                     | A Issues and Concerns New   | Chat O New & Who's Online | ♦ Settings → |
|             |               |                       |                                           | Patient List                                                                            |                  |                              |                             |                           |              |
|             |               |                       |                                           | Name                                                                                    | Gender           | Age / DOB                    | Barangay                    | Action                    |              |
| 1.          |               |                       | Select Municipal/City +                   | Test, Test T<br>12345678901                                                             | Female<br>Single | 22 years old<br>Mar 04, 1998 | Apas<br>Cebu City (Capital) | 😯 Refer 🛛 🐗 Walk-In       |              |
| 的现在分        |               |                       | Select Barangay +                         |                                                                                         |                  |                              |                             |                           |              |
|             |               |                       | Q, Filter                                 |                                                                                         |                  |                              |                             |                           |              |
|             |               |                       | Add Patient                               |                                                                                         |                  |                              |                             |                           |              |
|             |               |                       |                                           |                                                                                         |                  |                              |                             |                           |              |
|             |               |                       |                                           |                                                                                         |                  |                              |                             |                           |              |
|             |               |                       |                                           |                                                                                         |                  |                              |                             |                           |              |

Figure 11. Screenshot on CVeHRS Patient's Option Page.

**B.IV.7.** After clicking the **Refer** button, (female patient only) a pop-up dialog window will appear where you need to choose if the patient is "Pregnant" or "Non-Pregnant", after choosing you will be redirected to a referral form wherein you will fill-out pertinent details of the referral. Once accomplished, click **Submit** button.

| ← → C S https://cvehrs.doh.gov.ph/doh/referral/doctor/patient   |                                                                                                    |                                                                                                    |                                                                                                    |                      |
|-----------------------------------------------------------------|----------------------------------------------------------------------------------------------------|----------------------------------------------------------------------------------------------------|----------------------------------------------------------------------------------------------------|----------------------|
| Welcome, Dr. 711 Support / ER                                   |                                                                                                    | Logout Time: 12h 48m 37s Set Time to                                                                                                    | Logout                                                                                                    | HOSPITAL_TEST        |
|                                                                 | CEN<br>Osi<br>Regional D<br>Official Webs                                                                                                    | Republic of the Philippines<br>DEPARTMENT OF HEALTH<br><b>TRAL VISAYAS CENTER for HEALTH DEV</b><br>meña Boulevard, Sambag II, Cebu City, 6000<br>irector's Office Tel. No. (032) 253-6355 Fax N<br>ite: http://www.r07 doh.gov.ph. Email Address | ELOPMENT<br>Philippines<br>No. (032) 254-0109<br>: dohro7/20mail.com                                                                                                    |                      |
| 4) Dashbourd 🔮 Patients 🚽 👌 Referral 🚺 Nove) = 🔒 Report 🚽 🖛 Bio | 4                                                                                                    | Clinical Referral For                                                                                                    | rm                                                                                                    | & Who's Online       |
| Filter Poller<br>Beart Key<br>Beiert Man<br>Beiert Bara         | Name of Referring Facility<br>HOSPITAL_TEST_ACCEPTING<br>Date/Time Referred (ReCo)<br>Saturday February 27, 2021 11:04 AM<br>Referred to *<br>Select Facility | Address<br>NONE, Poblacion, Badian, Cebu<br>Name of Patient<br>Test T Test<br>Department *<br>Select Option<br>Sex *<br>Female<br>Clinical Status<br>Select option<br>g meds, labs, course etc.): *                                               | Name of referring MD/HCW<br>Dr. 711 IT Support<br>Address<br>Apas, Cebu City (Capital), Cebu<br>Address<br>Civil Status *<br>Single<br>Surveitlance Category<br>Select option |                      |
|                                                                 |                                                                                                    |                                                                                                    |                                                                                                    | 1 2021   Version 4.5 |

Figure 12. Screenshot on CVeHRS Clinical Referral Form Pag

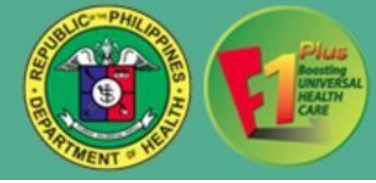

**B.IV.8.** Click **Referral** menu and select **Referred Patients** from the drop down list to track the patient that has

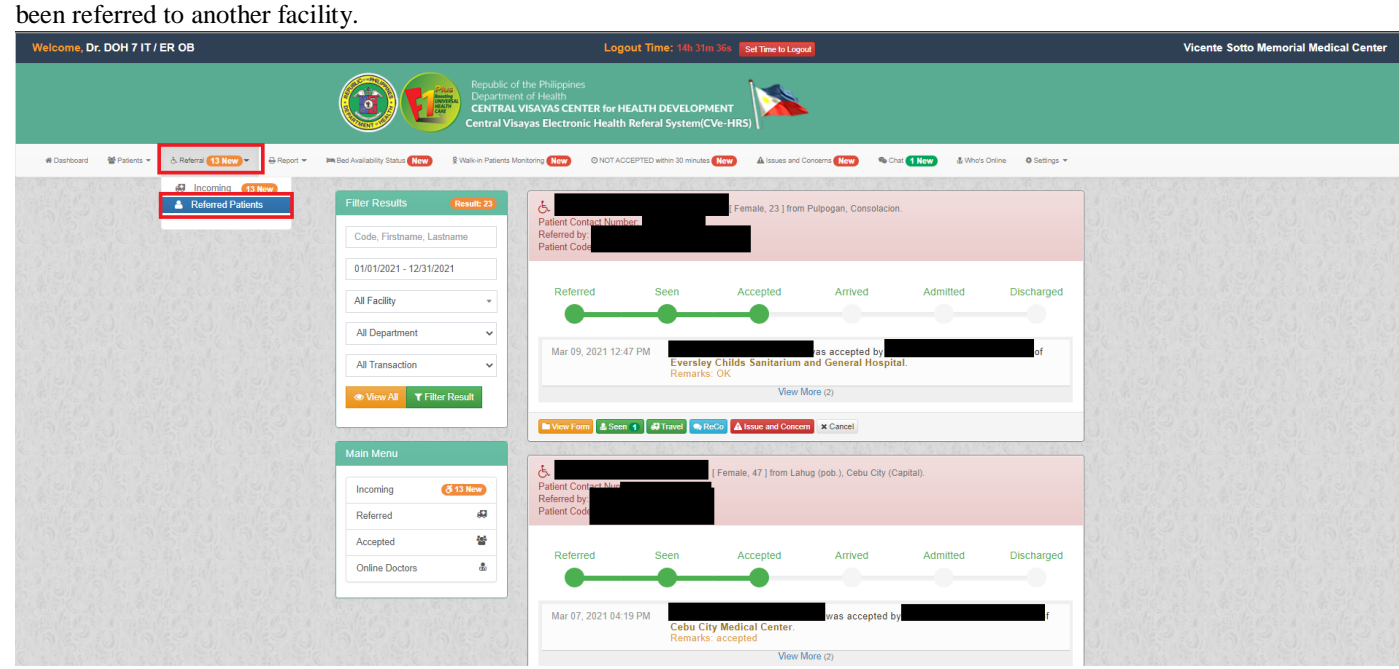

Figure 13. Screenshot on CVeHRS Referred Patient's Page.

# C.V. ACCEPTING AND REDIRECTING A REFERRAL

*C.V.1.* Go to **Referral** menu and click **Incoming** from the drop down list. It will direct you to the list of incoming referrals. *A new referral is determined by its color green background. Note: Incoming patients referred to a particular department can only be accepted by those registered doctors who are assigned in that department.* 

| Welcome, Dr. DOH 7 IT / ER OB                                                       |                                                         | Logout Time: 14h 24m 42s Set Time to Logout                                                                                                    | Vicente Sotto Memorial Medical Center |
|-------------------------------------------------------------------------------------|---------------------------------------------------------|----------------------------------------------------------------------------------------------------|---------------------------------------|
|                                                                                     | Republic of Department CENTRAL Central Viso             | the Plaipones<br>of Pealth<br>NSAVAS CENTER for HEALTH DEVELOPMENT<br>ayas Electronic Health Referal System(CVe-HIRS)                                                     |                                       |
| # Dashboard 👹 Patients 👻 🔥 Referral (13 New) 👻 🖨 Report 👻 🛤 Bed Availability Status | New) 🔒 Walk-in Patients Monitoring New) 📀 N             | DT ACCEPTED within 30 minutes (New) 🔺 Issues and Concerns (New) 🛸 Chat (1New) 🎄 Who's Online 🔍 Settings 🛩                                                                 |                                       |
| A Incoming 19 New     Referred Palents                                              | Filter Results Result 2335<br>Code, Firstname, Lastname | Referrals that are not accepted within 72 hours will be <u>archived</u> A Referrals that are not accepted within 30 minutes will get a call from 711 DOH CVCHD HealthLine |                                       |
|                                                                                     | 01/01/2021 - 12/31/2021                                 | 0 Incoming patients referred to a particular department can only be accepted by those registered doctors<br>in that department.                                           | who are assigned                      |
|                                                                                     | All Department                                          | Incoming Patients                                                                                                    |                                       |
|                                                                                     | Select All  View All  T Filter Result                   | Was (scorpted by      Was     Seen S \ Cater 1 ●ReCo                                                                                                    | 12, 2021 99 39 AM                     |
|                                                                                     | Main Menu                                               | If Funds 21 Was (reference) to ER OB by 47 Mar<br>F Eversloy Childs Sanitarium and General Hospital     Vicer form du Seven 1      Riccin                                 | 12, 2021 08:39 AM                     |
|                                                                                     | Incoming (&13 New)<br>Referred                          | Was accepted by All Mar                                                                                                    | 12, 2021 90: 99 AM                    |
|                                                                                     | Accepted 👻<br>Online Doctors 🎄                          | was accepted by                                                                                                    | 12, 2021 07-40 AM                     |
|                                                                                     |                                                         | Was constant by     Market                                                                                                    | 12, 2021 07:35 AM                     |
|                                                                                     |                                                         | New 11 Was (Internet) to ED Complex by     of Juan B. Dosado Memorial Hospital (Sogod)                                                                                    | 12, 2021 08 29 AM                     |
| 问题机S14 网络S14 网络S14 网络S14                                                            | 1815                                                    | & Seen 3 Caller 2 Rector 3                                                                                                    |                                       |

Figure 14. Screenshot on CVeHRS Patient's Incoming Referral Page.

**C.V.2.** Click the **View Form** button to see a patient's referral form.

*C.V.3.* After clicking the **View Form** button, you will be directed to a referral form wherein it's either you will **Recommend to Redirect** (*enables user to recommend to refer the patient to another facility/ies*) or **Accept** (*enables user to accept referral from another facility/ies*) the patient. *Once viewed, it will be marked as "Seen" at the other end of the referral.* 

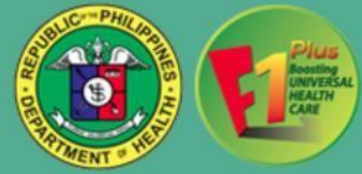

**C.V.4.** If you want to accept a referral, you may click the **Accept** button and add remarks once referral has been accepted.

| Name of Referring Facility (HOSPITAL_TEXT)       ACCEPT PATIENT       ACCEPT PATIENT         Facility Construct # 12206799       Address Patalon (Balan, Color       Referred to:         Address Patalon (Balan, Color       Referred to:       Address         Address Patalon (Balan, Color       Address       Patalon (Construct # 1220679)         Address Patalon (Balan, Color       Referred to:       Address         Address Patalon (Balan, Color       Address       Patalon (Construct # 1220679)         Address Patalon (Balan, Color       Address       Address         Address Patalon (Balan, Color       Address       Address         Address Patalon (Balan, Color       Address       Address         Address Patalon (Balan, Color       Address       Address         Address (Color (Referred Refore)       Address       Address         Address (Color (Referred Refore)       Address       Address         Address (Color (Referred Refore)       Address       Address         Address (Color (Referred Refore)       Address       Address         Address (Color (Referred Refore)       Address       Address         Address (Color (Referred Address)       Address       Address         Address (Color (Referred Address)       Address       Address         Address (Color                                                                                                    | ← → C 💿 https://cvehrs.doh.gov.ph/doh/referra |                  |                                                                                        |  |
|----------------------------------------------------------------------------------------------------|-----------------------------------------------|------------------|----------------------------------------------------------------------------------------|--|
| Clinical Referral Form       Description         Image: Status Control of Referring Facility HOSPITAL_TEST<br>Facility Control of #12545789       Address:         Address:       Date-Time Referred Io:         Address:       Date-Time Referred (ReCo):         Name of Referring Facility (Control of Referring Referred (ReCo):       Name of Referring Pacility (Control of Referring Referred (ReCo):         Name of Referring Referred (ReCo):       Name of Referring Referred (ReCo):       Name of Referring Referred (ReCo):         Name of Referring Referred (ReCo):       Name of Referring Referred (ReCo):       Referred Io:         Code Status: Status: Status: Status:       Patterest:       Referred Io:         Code Status: Status: Status: Status: Status:       Patterest:       Referred Io:         Code Status: Status: Status: Status: Status: Status:       Patterest:       Referred Io:         Code Status: Status: Status                                                                                                    |                                               |                  |                                                                                        |  |
| Aume of Referring Acutiny: IOSPITAL_TER   Address: Poblacion: Badan; Cebu   Referrat 10:   Address: Poblacion: Badan; Cebu   Referrat 10:   Address: Poblacion: Badan; Cebu   Referrat 10:   Address: Apis; Cebu Chy (Captal); Cebu   Referrat 10:   Address: Apis; Cebu Chy (Captal); Cebu   Referrat 10:   Address: Apis; Cebu Chy (Captal); Cebu   Referrat 10:   Referrat 10:   Address: Apis; Cebu Chy (Captal); Cebu   Referrat 10:   Referrat 10:   Address: Apis; Cebu Chy (Captal); Cebu   Referrat 10:   Referrat 10:   Referr                                                                                                    |                                               |                  | Clinical Referral Form                                                                 |  |
| Facility Contact #: 123456769   Address:   Address:   Address:   Date filtered to:   Address:   Date filtered to:   Address:   Date filtered to:   Address:   Date filtered to:   Address:   Date filtered to:   Address:   Date filtered to:   Address:   Date filtered to:   Address:   Date filtered to:   Address: Apps: Cebu Cfb (Captal). Cebu   Philteath #:   Philteath #:   Citical Status: Asymptomatic   Citical Status: Asymptomatic  <                                                                                                    |                                               |                  | Name of Referring Facility: HOSPITAL_TEST ACCEPT PATIENT                               |  |
| Address: Point Point     Point Point     Point Point     Point Point     Point Point     Point Point     Point Point     Point Point     Point Point     Point Point     Point Point     Point Point     Point Point     Point Point     Point Point     Point Point Poin                                                                                                    |                                               |                  | Facility Contact #: 123456789                                                          |  |
| Referred to:     Address:     Date Time Referred (ReCO):     Name of Patient:     Referred to:     Address:     Date Time Referred (ReCO):     Name of Patient:     Referred to:     Address:     Date Time Referred (ReCO):     Name of Patient:     Referred to:     Address:     Date Time Referred (ReCO):     Name of Patient:     Referred to:     Address:     Constraints:     Patient:     Referred to:     Referred to:     Address:     Date Time Referred (ReCO):     Referred to:     Referred to:     Referred to:     Referred to:     Referred to:     Referred to:        Referred to:     Referred to:           Referred to:                                                                                                    |                                               |                  | Address: Poblacion, Badian, Cebu                                                       |  |
| Address:       Address:       Addres:       Addres:       Addres:       Ad                                                                                                    |                                               |                  | INPUT REMARKS ONCE                                                                     |  |
| Date/Time Referred (ReCo): d   Name of Patient, Test T Test If Close Inclusion Status, Single   Address: Apas, Cebu Chy (Capital), Cebu If Close Inclusion Status, Single   PhilHealth status PhilHealth #   Cool Oxitor Address: Apas, Cebu Chy (Capital), Cebu PhilHealth #   Cool Oxitor Address: Apas, Cebu Chy (Capital), Cebu PhilHealth #   Cool Oxitor Address: Apas, Cebu Chy (Capital), Cebu PhilHealth #   Cool Oxitor Address: Apas, Cebu Chy (Capital), Cebu PhilHealth #   Cool Oxitor Address: Apas, Cebu Chy (Capital), Cebu PhilHealth #   Cool Oxitor Address: Apas, Cebu Chy (Capital), Cebu PhilHealth #   Cool Oxitor Address: Apas, Cebu Chy (Capital), Cebu PhilHealth #   Cool Oxitor Address: Apas, Cebu Chy (Capital), Cebu PhilHealth #   Cool Oxitor Address: Apas, Cebu Chy (Capital), Cebu PhilHealth #   Cool Oxitor Address: Apas, Cebu Chy (Capital), Cebu PhilHealth #   Cape Summary (Perfurent Hx/PE, Including meds, labs, course etc.): PhilHealth #   Cape Summary of ReCo (bi, refer to ReCo Guide In Referring Patients Checklist): PhilHealth #   Cape Summary of Reco (bi, refer to ReCo Guide In Referring Patients Checklist): PhilHealth #   Cape Summary of Reco (bi, refer to ReCo Guide In Referring Patients Checklist): PhilHealth #   Cape Summary of Reco (bi, refer to ReCo Guide In Referring Patients Checklist): PhilHealth #   PhilHealth # PhilHealth # PhilHealth #   PhilHealth # PhilHealth # PhilHealth #   PhilHealth # PhilHealt                                                                                                    |                                               | 🕀 Report 😓 🛤 Bed | Address: 0.50                                                                          |  |
| Name of Patient: Test Trest   Address. Apas, Cebu Chy (Capital), Cebu   Pilleath status:   Pilleath status:   Pil                                                                                                    |                                               |                  | Date/Time Referred (ReCo):                                                             |  |
| Address: Apas, Cebu City (Capital), Cebu       ★ Close       ★ Accept       Andress: Apas, Cebu City (Capital), Cebu       ★ Accept       Andress: Apas, Cebu City (Capital), Cebu       Andress: Apas, Cebu City (Capital), Cebu       PhilHealth #:       PhilHealth #:       PhilHeal                                                                                                    |                                               | Filter Results   | Name of Patient: Test T Test Female Status: Single                                     |  |
| PhilHeatth status: PhilHeatth #:     Concoded Number:     Concoded Number: </th <th></th> <th>Code, Firstnan</th> <th>Address: Apas, Cebu City (Capital), Cebu</th> <th></th>                                                                                                    |                                               | Code, Firstnan   | Address: Apas, Cebu City (Capital), Cebu                                               |  |
| All Pacing       File Covid Number:       Image: Covid Number:       Image: Covi                                                                                                    |                                               | 01/01/2021 - 1   | PhilHealth #:                                                                          |  |
| All Haddowy       Two Clinical Status; Asymptomatic         All Decision       Two Surveillance Category: Contact_pum         Select All       Case Summary (pertinent Hx/PE, including meds, labs, course etc.):         TestTestTest       Summary of ReCo (pis, refer to ReCo Guide in Referring Patients Checklist):         Diagnosis/Impression:       Test         Diagnosis/Impression:       Test         Test       Reason for referral:         Test       Test         Name of referring MD/HCW: Dr. 711 IT Support         Accepted       Contact # of referring MD/HCW: (032)411-6900         Name of referring MD/HCW: (032)411-6900       Test MUHCM: (032)411-6900                                                                                                    |                                               |                  | New Covid Number:                                                                      |  |
| All Department       Construct_pum         Case Summary (pertinent Hx/PE, including meds, labs, course etc.):       TestTestTest         Case Summary of ReCo (pls, refer to ReCo Guide in Referring Patients Checklist):       TestTestTestTest         Diagnosis/Impression:       Test         Diagnosis/Impression:       Test         Test       Reason for referral:         Test       Test         Name of referring MD/HCW: Dr. 711 IT Support         Accepted       Contact # of referring MD/HCW: (032)411-6900         Name of referring MD/HCW: (032)411-6900       Test Minite Contact # (Percin)                                                                                                    |                                               | All Facility     | (New Clinical Status: Asymptomatic                                                     |  |
| Second All       Case Summary (pertinent Hx/PE, including meds, labs, course etc.):       Including meds, labs, course etc.):         Image: Strate Strest       Summary of ReCo (pls, refer to ReCo Guide in Referring Patients Checklist):       Image: Strest Strest         Image: Strest Strest       Diagnosist/Impression:       Image: Strest Strest |                                               | All Departmen    | (New Surveillance Category: Contact_pum                                                |  |
| Image: Summary of ReCo (pis. refer to ReCo Guide in Referring Patients Checklist):       Image: Summary of ReCo (pis. refer to ReCo Guide in Referring Patients Checklist):         Image: Diagnosis/Impression:       Diagnosis/Impression:         Image: Test       Reason for referral:         Referred       Name of referring MD/HCW: Dr. 711 IT Support         Accepted       Contact # of referring MD/HCW: (032)411-6900         Image: Data Checklist):       Summary of Referred MI/HCW: Mode: Diagnosis (Referred MI/HCW: Mode: Diagnosis (Referred MI/HCW: Diagnosis (Referred MI/HCW: Mode: Diagnosis (Referred MI/HCW: Mode: Diagnosis (Referred MI/HCW: Mi/HCW: Diagnosis (Referred MI/HCW: Diagnosis (Referred MI/HCW: Diagnosis (Referred MI/HCW: D                                                                               |                                               | Select All       | Case Summary (pertinent Hx/PE, including meds, labs, course etc.): TestTestTest        |  |
| Diagnosis/Impression:<br>Test     Diagnosis/Impression:<br>Test     Impression:<br>Test     Impression:<br>Test       Referred     Name of referring MD/HCW: Dr. 711 IT Support     Impression:<br>Test       Accepted     Contact # of referring MD/HCW: (032)411-6900       Name of referring MD/HCW: (032)411-6900     Impression:<br>Test                                                                                                    |                                               | ♥ View All       | Summary of ReCo (pls. refer to ReCo Guide in Referring Patients Checklist): Test       |  |
| Reason for referral:<br>Test     Referred     Name of referring MD/HCW: Dr. 711 IT Support       Accepted     Contact # of referring MD/HCW: (032)411-5900       Name of referring MD/HCW: (032)411-5900                                                                                                    |                                               | Main Menu        | Diagnosis/impression:<br>Test                                                          |  |
| Referred     Name of referring MD/HCW: Dr. 711 IT Support     It sets and       Accepted     Contact # of referring MD/HCW: (032)411-6900     It sets and       Name of referring MD/HCW: United # of referring MD/HCW: (032)411-6900     It sets and                                                                                                    |                                               | Incoming         | Reason for referral:<br>Test                                                           |  |
| Accepted Contact # of referring MD/HCW: (032)411-6900                                                                                                    |                                               | Referred         | Name of referring MD/HCW; Dr. 711 IT Support                                           |  |
| Name of referred MD/HCW- Mohile Contact # (ReCo):                                                                                                    |                                               | Accepted         | Contact # of referring MD/HCW: (032)411-6900                                           |  |
|                                                                                                    |                                               | Online Doctor    | Name of referred MD/HCW- Mobile Contact # (ReCo):                                      |  |
|                                                                                                    |                                               |                  |                                                                                        |  |
| Cose     Call Request     Let Recommend to Redirect     ✓ Accept     Print Form                                                                                                    |                                               |                  | Cose     Call Request     Let Recommend to Redirect     ✓ Accept     Accept     Arcept |  |

Figure 15. Screenshot on CVeHRS Referral Option Page.

**C.V.5.** To view the accepted patients list, Click **Patients** menu and select **Accepted Patients** from the drop down list. There you can also notice five active buttons as follows:

- Patients Arrived
  - Enables the user to record the exact time of arrival of the referred patient and notifies the referring facility.
- Patient Didn't Arrive
  - You may click this button if the patient did not arrive for at least 8 hours after accepting the referral.
- Patient Admitted
  - Enables the user to record the date and time of admission and notifies the referring facility.
- Patient Discharged
  - $\circ$   $\,$  Enables the user to record the date and time of the discharge and notifies the referring
  - facility. Only choose this option if a patient is discharged without admission.
- Refer Patient
  - Enables a user to refer the patient even if he/she is already accepted.

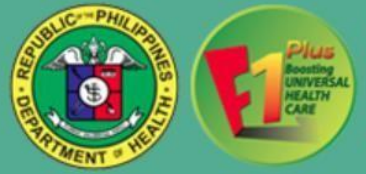

| E List of Patients                                   | CONTRACTOR NO.                            | 的人用 中心 一种 一种 一种   | WERE AND A STREET       | 1               |                       |  |
|------------------------------------------------------|-------------------------------------------|-------------------|-------------------------|-----------------|-----------------------|--|
| Accepted Patients     Discharged/Transfered Patients | Accepted Patients                         |                   | Code, Firstnam          | e,Lastname 01/0 | 1/2021 - 12/31/2021 Q |  |
| Cancelled Patients Archived Patients                 | Referring Facility                        | Patient Name/Code | Date Accepted           | Current Status  | Action                |  |
| Le Track Patient                                     | Eversley Childs Sanitariu<br>Pregnant     |                   | March 08, 2021 02:46 PM | ACCEPTED        | 6 00                  |  |
|                                                      | Cebu Provincial Hospital<br>Non-Pregnant  |                   | March 08, 2021 02:23 PM | ACCEPTED        | ¢ 🔹                   |  |
|                                                      | VICENTE MENDIOLA CENTER F                 |                   | March 08, 2021 02:01 PM | ACCEPTED        | 6 .                   |  |
|                                                      | Cebu City Medical Center<br>Non-Pregnant  |                   | March 08, 2021 06:37 AM | ARRIVED         | 8 8 9 2               |  |
|                                                      | Lapu-Lapu City Hospital<br>Non-Pregnant   |                   | March 08, 2021 05:15 AM | ARRIVED         | V 8 4 🐋               |  |
|                                                      | Eversley Childs Sanitariu<br>Non-Pregnant |                   | March 08, 2021 05:11 AM | ACCEPTED        | à 💿                   |  |
|                                                      | Cebu Provincial Hospital<br>Non-Pregnant  |                   | March 08, 2021 04:01 AM | ADMITTED        | 8                     |  |
|                                                      | Cebu South Medical Center<br>Non-Pregnant |                   | March 08, 2021 02:50 AM | ARRIVED         | 8 <mark>8</mark> 4 🐋  |  |
|                                                      | Saint Anthony Mother And<br>Non-Pregnant  |                   | March 08, 2021 02:20 AM | ACCEPTED        | ð 📢                   |  |
|                                                      |                                           |                   |                         |                 |                       |  |
|                                                      |                                           | e 1 2 3 4         | 2 0 1 0 1 10 13         |                 |                       |  |
|                                                      | LEGENDS:                                  |                   |                         |                 |                       |  |
|                                                      | A Patient Arrived                         |                   |                         |                 |                       |  |
|                                                      | & Patient Didn't Arrive                   |                   |                         |                 |                       |  |
|                                                      | Patient Admitted                          |                   |                         |                 |                       |  |

Figure 16. Screenshot on CVeHRS Patient's Referral Option Page.

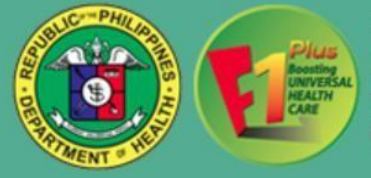

## ADDITIONAL INFORMATIONS:

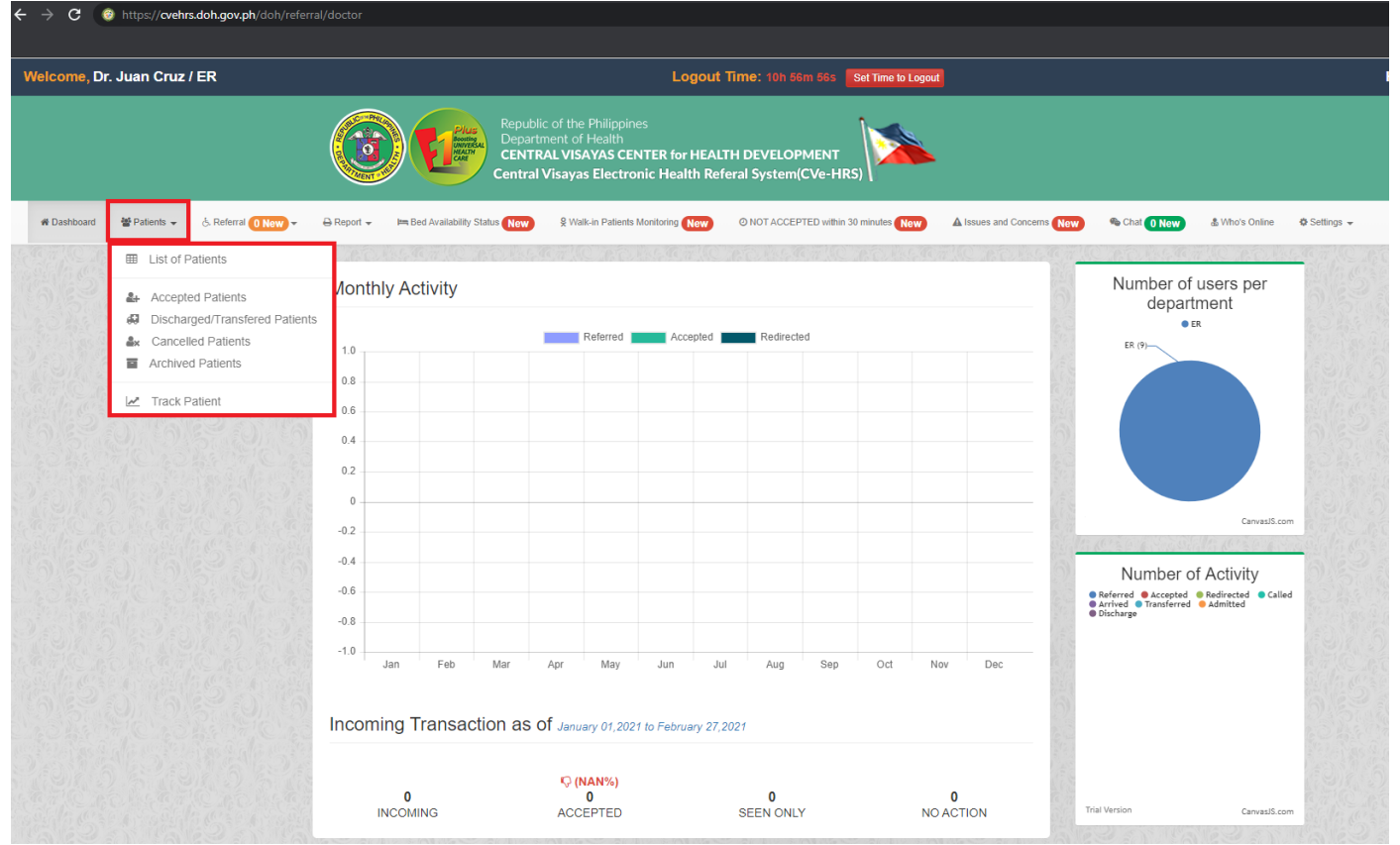

Figure 17. Screenshot on CVeHRS Patient's Referral Option Page.

## / Patients

#### o List of Patients

• Consist of a search bar that lets you search a patient when you are making a referral.

#### Accepted Patients

- Consist of a list of patients accepted by your facility and its corresponding details.
- You may search a patient by patient code, first name or last name and you can also filter the date.
- Once you click on a patient's name, the corresponding referral form appears.

#### • Discharged/ Transferred Patients

- Consist of a list of patients discharged or transferred by your facility from the ER/ OPD unit and its corresponding details. These patients have not been admitted yet. Please note that this is different from the normally discharged patients from the wards.
- You may search a patient by patient code, first name or last name and you can also filter the date.
- Once you click on a patient's name, the corresponding referral form appears.

#### o Cancelled Patients

- Consist of a list of referrals cancelled by your facility and its corresponding details.
- You may search a patient by patient code, first name or last name and you can also filter the date.
- Once you click on a patient's name, the corresponding referral form appears.

#### Archived Patients

- Consist of a list of referrals that have been automatically archived due to inactivity after 72 hours. Inactivity means no action was done when referral was submitted.
- You may search a patient by patient code, first name or last name and you can also filter the date.
- Once you click on a patient's name, the corresponding referral form appears.

#### Track Patient

• Enables you to track a particular referral, once you provide its patient code.

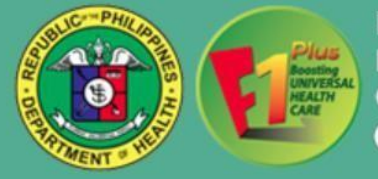

| $\leftrightarrow$ $\rightarrow$ C $_{\odot}$ https://cvehr | s.doh.gov.ph/doh/referra                                     | al/doctor        |        |                                   |                              |                                                   |                                                   |                              |                     |                      |                |               |             |                  |                                         |                                                     |                        |              |
|------------------------------------------------------------|--------------------------------------------------------------|------------------|--------|-----------------------------------|------------------------------|---------------------------------------------------|---------------------------------------------------|------------------------------|---------------------|----------------------|----------------|---------------|-------------|------------------|-----------------------------------------|-----------------------------------------------------|------------------------|--------------|
| Welcome, Dr. Juan Cruz                                     | / ER                                                         |                  |        |                                   |                              |                                                   |                                                   | Lo                           | gout Tin            | 1e: 10h 55           | ōm 26s 📕       | Set Time to I | Logout      |                  |                                         |                                                     |                        |              |
|                                                            |                                                              |                  |        | Plut<br>Loostin<br>HEALTY<br>CARE | Repu<br>Depa<br>CEN<br>Centr | ublic of th<br>artment o<br>TRAL VIS<br>al Visaya | e Philippir<br>f Health<br>GAYAS CE<br>as Electro | es<br>NTER for<br>onic Healt | HEALTH<br>th Refera | DEVELOF<br>  System( | MENT<br>CVe-HR | , <b>)</b> >> |             |                  |                                         |                                                     |                        |              |
| 📽 Dashboard 🛛 🖉 Patients 👻                                 | .d. Referral 0 New ▼                                         | 🔒 Report 👻       | Jim Be | ed Availability                   | Status New                   | 9 W                                               | alk-in Patients                                   | Monitoring                   | lew G               | NOT ACCEP            | TED within 3   | 0 minutes Ne  |             | Issues and Conce | erns New                                | 🗞 Chat 🛛 New                                        | 🌡 Who's Online         | 🌣 Settings 👻 |
|                                                            | <ul> <li>Incoming 0 No</li> <li>Referred Patients</li> </ul> | <sup>s</sup> nth | hly Ac | tivity                            |                              |                                                   |                                                   |                              |                     | C. Marcall           |                |               |             |                  | 019                                     | Number o<br>depa                                    | of users per<br>rtment |              |
|                                                            |                                                              | 1.0              |        |                                   |                              | -                                                 | Referred                                          | Acce                         | epted               | Redirect             | ed             |               |             |                  |                                         | ER (9)                                              | ER                     |              |
|                                                            |                                                              | 0.8              |        |                                   |                              |                                                   |                                                   |                              |                     |                      |                |               |             |                  | and and and and and and and and and and |                                                     |                        |              |
|                                                            |                                                              | 0.6              |        |                                   |                              |                                                   |                                                   |                              |                     |                      |                |               |             |                  |                                         |                                                     |                        |              |
|                                                            |                                                              | 0.2              |        |                                   |                              |                                                   |                                                   |                              |                     |                      |                |               |             |                  | Contraction of the second               |                                                     |                        |              |
|                                                            |                                                              | -0.2             |        |                                   |                              |                                                   |                                                   |                              |                     |                      |                |               |             |                  | and the second                          |                                                     | CanvasJS.c             | com          |
|                                                            |                                                              | -0.4             |        |                                   |                              |                                                   |                                                   |                              |                     |                      |                |               |             |                  | 6                                       | Number                                              | of Activity            | 6            |
|                                                            |                                                              | -0.6             |        |                                   |                              |                                                   |                                                   |                              |                     |                      |                |               |             |                  |                                         | Referred Accepte<br>Arrived Transferre<br>Discharge | d                      | lled         |
|                                                            |                                                              | -1.0             | Jan    | Feb                               | Mar                          | Apr                                               | Mav                                               | Jun                          | Jul                 | Aug                  | Sep            | Oct           | Nov         | Dec              | 11. 11.                                 |                                                     |                        |              |
|                                                            |                                                              | Incom            | ning T | ransac                            | ction as                     | S Of Janu                                         | uary 01,202                                       | 1 to Februa                  | ary 27,2021         |                      |                |               |             |                  | 0.0                                     |                                                     |                        |              |
|                                                            |                                                              |                  |        | ING                               |                              | ©(<br>ACC                                         | NAN%)<br>0<br>CEPTED                              |                              | S                   | 0<br>EEN ONL         | Ý              |               | 0<br>NO ACT | ION              | Tri                                     | ial Version                                         | Canvas/5.0             | com          |

Figure 18. Screenshot on CVeHRS Referral Option Page.

# ✓ REFERRAL

## $\circ$ Incoming

- Consists of a list of incoming referrals to your facility and corresponding actions made.
- You may search a patient by patient code, first name or last name and you can also filter the date.
- Once you click on a patient's name, the corresponding referral form appears.

#### Referred Patients

- Consists of a list of outgoing referrals from your facility and corresponding actions made. You may also view here the referral pathway of each referral.
- You may search a patient by patient code, first name or last name and you can also filter the date.

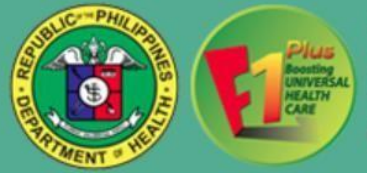

| Welcome, Dr. DOH 7 IT / ER OB     | 0( |   |    |    |            |       |        |   |                                                    |      | Logo     | aut Ti |                  | -    |       | New In 1 | -  |      |      |      |     |          |                |      |      | Vicente Sotto Me                   | norial Medical Ce         |
|-----------------------------------|----|---|----|----|------------|-------|--------|---|----------------------------------------------------|------|----------|--------|------------------|------|-------|----------|----|------|------|------|-----|----------|----------------|------|------|------------------------------------|---------------------------|
| Namus Wrows - 1.54                |    |   |    | C  | •          | E     | 6      |   | of the De<br>rest of the<br>U-VERAVIA<br>Therese D |      | R far HR | ALTH   | DEVEL<br>d Syste |      | 1000  | 1        |    |      |      |      |     | ut Drive | 1.m.           |      |      |                                    |                           |
| Part Analysis Street or of Martin |    |   |    |    | _          |       | 2      |   |                                                    |      | -        | -      |                  |      |       |          |    |      |      |      |     |          |                |      |      |                                    |                           |
| Select Al Province                |    |   | w  | 34 | Aug. No. P | n:Rhy |        |   |                                                    |      |          | -      | 111              | -    | Mer 1 |          |    |      |      |      |     |          |                |      |      |                                    |                           |
|                                   |    | - |    | -  | -          | 1     |        |   |                                                    | 1    | 1-       | -      | -                | -    |       | 1.       |    | 1    |      | -    | -   |          |                | -    |      |                                    |                           |
|                                   |    |   | -  | -  | _          | -     | inget. | - | -                                                  |      |          | -      | -                |      | -     |          | _  | -    | -    |      |     | -        | and the second | 1000 | : m  |                                    |                           |
| CEBU PROVINCE                     |    |   |    |    |            |       |        |   |                                                    |      |          |        |                  |      |       |          |    |      |      |      |     |          |                |      | 1.   |                                    |                           |
| and the second second             | 2  | • | 15 | 3  | r.         | •     | 24     | ٠ | •                                                  | 8    | 3        | e.     | ,                | r.   | 3     | 45       |    | •    | *    | 2    | 5   |          | •              | •    |      | UPDATING FOR AM<br>SHIPT THUNK YOU | Mart M. Alar<br>Hilling   |
|                                   | 1  | • |    | ŝ, | 8          | 21    | w      |   | 6                                                  | •    | à        | •      |                  |      | 2     | ٠        | u  | •    | 2    | ,    | ŝ,  |          | •              | e,   | ě.   |                                    | 1 Martin                  |
| And and a second second second    | 9  | 2 | é. | ÷  | Е.         | .u    | ā .    | ÷ | £3                                                 | ÷    | ,        |        |                  | 6    | •     | 21       | r. | £2   | ÷.   | ā. : | a.: | ò        | £.             |      | 0    | Note                               | 940 9 301<br>911 mil      |
|                                   | -  |   | ٩  | •  |            |       | 8      | • | •                                                  | 1    |          | 3      | ,                | 8    | •     | ŗ        | 3  | 1    | •    |      | 8   | 8        | ÷              | ,    | .0   |                                    | March 162001<br>Hit March |
| and product                       |    | , | ٩. | ÷  | к:         | •     | e.     | • | E.                                                 | NA.  | 164      | ,      | 2                | e    | •     | 14       | •  | •    | к.   | NA   | NA  |          | NA.            | •    | NA   | which                              | Marin (8,001              |
| Strip Sole years                  |    |   | 4  |    | 8          |       |        |   | 8                                                  |      |          |        |                  | 4    |       |          |    |      |      |      |     |          |                |      |      |                                    | -                         |
| the size and                      | -  | 1 | 4  |    |            | 18    | •      |   | •                                                  |      |          | ,      | ,                | a    |       |          |    |      |      | ۰.   | 5   |          |                | •    |      | JONNE CAROL<br>MURBLANCKIN         | Harris Jon                |
| the liter.                        | -  | • | ۰. | NA | 144        | 12    | 83     | • | ŧ2                                                 | NA.  | NA.      | •      | •                | 14.4 | NA    | 14       | 2  | NONE | NONE | •    | ۰.  | ,        | •              | •    |      | PARAS, LOUELLA MARIE A.,<br>R.N.   | New States<br>Collars     |
|                                   | _  |   |    |    |            | ÷     |        |   | 8                                                  | None | -        | 2      |                  |      |       | 12       |    |      | 4    | -    |     | Nete     | Note           |      | None | As pet                             |                           |

Figure 19. Screenshot on CVeHRS Bed Availability Status Page.

## ✓ BED AVAILABILITY STATUS

- Every health facility can check the availability of bed status and bed capacity.
- You can view all or filter by Province and facility name.

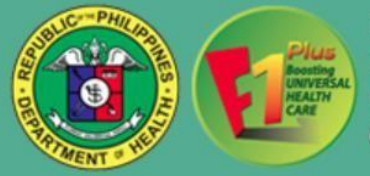

| Walk-Ir | n Patient              |                                                                                                    |                                                                                    | _                              |         |
|---------|------------------------|----------------------------------------------------------------------------------------------------|------------------------------------------------------------------------------------|--------------------------------|---------|
|         | Patient<br>Contait No. | Referring Facility                                                                                                    | Referred To                                                                        | Date Referred                  | Remarks |
| 9.948   | (Mathenda)             | Vicente Solte Memorial Medical Center<br>(002) 255-5831 to 97                                                                | Cerbo Provincial Hospital (Balantian)<br>(512) 340-5762<br>ER-OB                   | January 18,2021<br>(5.25 Mg    |         |
| 2344    | 0001040621             | Tagbiaran Community Hospital<br>Corporation<br>(2001) 411-3354                                                               | Tidegon Community Hexpitel<br>Coll/22096029<br>ERI                                 | January 17 2021<br>(18.20 pro) |         |
| 9.945   | 09675680587            | Eversiery Childs Spintanum and<br>General Inspilar<br>(2021) 208-8811 / 0403-8211 6254 /<br>(2021) 117-6874 / 0403-6211 7061 | Volentin Solta Memorial Medical Center<br>(522) 553-9991 to 97<br>(25:00 - Program | January 16,2021<br>112 Draws   |         |
| a has   |                        | Vicente Solto Menoral Medical Center<br>(022) 255-8694 to 97                                                                 | Mandauer City Hospital<br>(002) 345-9739 - 45                                      | January 14,2021                |         |

Figure 20. Screenshot on CVeHRS Bed Availability Status Page.

## ✓ WALK-IN PATIENTS MONITORING

- Consist of a list of walk-in clients/ offline referrals by the health facilities and with corresponding remarks.
- You can filter by date range.
- Enables you to track a particular referral, once you click the **track** button.

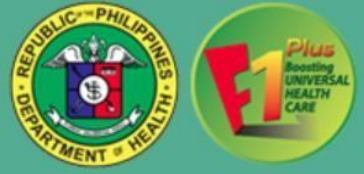

|                                            | 6                                       | Plus                                           | Republic of the Philippines<br>Department of Health<br>CENTRAL VISAYAS CENTER for HE<br>Central Visayas Electronic Health | ALTH DEVELOPMENT<br>Referal System(CVe-HRS)                                     | •                            |                                        |                   |              |              |       |            |
|--------------------------------------------|-----------------------------------------|------------------------------------------------|----------------------------------------------------------------------------------------------------|---------------------------------------------------------------------------------|------------------------------|----------------------------------------|-------------------|--------------|--------------|-------|------------|
| 🕸 Dashboard 🎤 Manage 👻 🔒 Report 👻 💽 Import | 🖲 Login As                              | 🛤 Bed Availability S                           | tatus New 🕺 Walk-in Patients Monitoring Ne                                                                                | ONOT ACCEPTED within 30 minutes New                                             | ▲ Issue and Concern          | New 🍨                                  | e Chat () New 💧 V | Mho's Online | 🗘 Settings 👻 | 10726 | 6.16 11 10 |
|                                            | Referra<br>(January 01;<br>01/01/2021 - | I not acce<br>2021 00:00:00 to<br>• 01/31/2021 | epted within 30 minutes a<br>o January 31,2021 23:59:59)<br>Q Filter                                                      | 15                                                                              |                              |                                        |                   |              |              |       |            |
|                                            |                                         | Patient<br>Contact No.                         | Referring Facility                                                                                                    | Referred To                                                                     | Date Referred                | Turn<br>around<br>time not<br>accepted | Remarks           |              |              |       |            |
|                                            | & Track                                 | 09150154938                                    | Cebu Provincial Hospital (Balamban)<br>ER OB<br>(032) 260-5782                                                            | Cebu South Medical Center<br>ER OB - Pregnant<br>(032) 273 32267 (032) 273 3713 | January 18,2021<br>(4:15 pm) | 62<br>minutes                          |                   |              |              |       |            |
|                                            | ବ୍ୟ Track                               | 09167505192                                    | Cebu City Medical Center<br>ER TRAUMA<br>(032) 255-7141                                                                   | Vicente Sotto Memorial Medical Center<br>ED Complex<br>(032) 253-9891 to 97     | January 18,2021<br>(4:12 pm) | 65<br>minutes                          |                   |              |              |       |            |

Figure 21. Screenshot on CVeHRS Not accepted within 30 minutes Page.

## ✓ NOT ACCEPTED WITHIN 30 MINUTES

- Consist of a list of patients who are not accepted within 30 minutes or more by the health facilities and with corresponding remarks.
- You can filter by date range.
- Enables you to track a particular referral, once you click the **track** button.

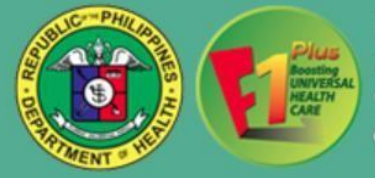

| + → C (     | https://cvehrs | .doh.gov.ph/doh/refe | ral/doctor/list |                                 |                                                                                                    |                                         |                                    |                  |                |              |
|-------------|----------------|----------------------|-----------------|---------------------------------|----------------------------------------------------------------------------------------------------|-----------------------------------------|------------------------------------|------------------|----------------|--------------|
|             |                |                      |                 |                                 |                                                                                                    |                                         |                                    |                  |                |              |
| Welcome, Dr | . Juan Cruz /  | ER                   |                 |                                 | Logout                                                                                                    | Time: 10h 33m 5s Set Time to Logout     |                                    |                  |                |              |
|             |                |                      |                 | Plus<br>Pepub<br>CENT<br>Centra | lic of the Philippines<br>tment of Health<br>RAL VISAYAS CENTER for HEAL<br>I Visayas Electronic Health Ref | TH DEVELOPMENT<br>feral System(CVe-HRS) |                                    |                  |                |              |
| # Dashboard | 矕 Patients ╺   | & Referral 0 New -   | 🔒 Report 👻      | 🛤 Bed Availability Status 👥 New | ዷ Walk-in Patients Monitoring New                                                                           | O NOT ACCEPTED within 30 minutes New    | A Issues and Concerns New          | 🗞 Chat 🚺 New     | 🌡 Who's Online | 🖨 Settings 👻 |
|             |                |                      | Online          | Users (2)                       |                                                                                                    |                                         | Online Hospital                    | ls 1             |                |              |
|             |                |                      | Dr. s           | IUAN. CRUZ                      | Dr. JOHN. DOE                                                                                               |                                         | HOSPITAL_TE<br>(Cebu)              | ST_REFERRING     | •              |              |
|             |                |                      | N               | one                             | None                                                                                                    |                                         | Sibulan - RHU<br>(Negros Oriental) |                  | •              |              |
|             |                |                      | 132             | 2 🕓                             | NONE                                                                                                    |                                         | TEST_REFER<br>(Cebu)               | RING             | •              | 3            |
|             |                |                      | ER              | DUTY 12:51 PM                   | ER (2)                                                                                                    |                                         | Dr. Jose Ma. B<br>(Cebu)           | orromeo Memori   | •              |              |
|             |                |                      |                 |                                 |                                                                                                    | J                                       | Anda - RHU<br>(Bohol)              |                  | •              |              |
|             |                |                      |                 |                                 |                                                                                                    |                                         | Guadalupe - R<br>(Cebu)            | HU               |                |              |
|             |                |                      |                 |                                 |                                                                                                    |                                         | RHU CEBU-RI<br>(Cebu)              | EFERRING FACILIT | TY             |              |
| and the     |                |                      |                 | Sida Child                      | a har a side                                                                                                |                                         | Department of                      | Health - RO7     |                | S. C.C.      |

Figure 22. Screenshot on CVeHRS Who's Online Page.

## ✓ WHO'S ONLINE

• Shows you a grid view of doctors from all participating facilities who are online and their status (on-duty or offduty). This also shows you the specific contact number of each doctor and their assignments.

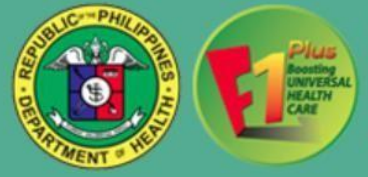

| Welcome, Dr. Juan Cr.    | z / ER              |            |                  |                                  |                                                   |                                           | Log                            | out Tin            | ne: 10h 30           | m 41s 📘         | et Time to Lo | ogout      |                        |                                                    |                   | HOSPI                                                                                        |
|--------------------------|---------------------|------------|------------------|----------------------------------|---------------------------------------------------|-------------------------------------------|--------------------------------|--------------------|----------------------|-----------------|---------------|------------|------------------------|----------------------------------------------------|-------------------|----------------------------------------------------------------------------------------------|
|                          |                     |            |                  | Repub<br>Depar<br>CENT<br>Centra | lic of the<br>tment of I<br>RAL VISA<br>I Visayas | Philippin<br>Health<br>YAS CEI<br>Electro | es<br>NTER for H<br>nic Health | IEALTH<br>n Refera | DEVELOP<br>I System( | MENT<br>CVe-HRS |               | -          |                        |                                                    |                   |                                                                                              |
| 중 Dashboard 출 Patients - | č. Referral 0 New - | 🔒 Report 👻 | 🛤 Bed Availabili | ty Status New                    | § Walk                                            | -in Patients                              | Monitoring Ne                  |                    | NOT ACCEP            | TED within 30   | minutes Nev   | <b>A</b> I | ssues and Concerns New | Chat O New                                         | & Who's Online    | Ø Settings 👻                                                                                 |
|                          |                     | Monthl     | y Activity       |                                  |                                                   |                                           |                                |                    |                      |                 |               |            |                        | Number of u<br>departr                             | users per<br>nent | <ul> <li>Set Time to Logout</li> <li>Change Password</li> <li>Change Login Status</li> </ul> |
|                          |                     | 1.0 .      |                  |                                  | F                                                 | teferred                                  | Accep                          | oted               | Redirecte            | d               |               |            |                        | • ER<br>ER (9)                                     |                   | 嶜 Switch User                                                                                |
|                          |                     | 0.8        |                  |                                  |                                                   |                                           |                                |                    |                      |                 |               |            | 1                      |                                                    |                   | 🕩 Logout                                                                                     |
|                          |                     | 0.6        |                  |                                  |                                                   |                                           |                                |                    |                      |                 |               |            |                        |                                                    |                   |                                                                                              |
|                          |                     | 0.4        |                  |                                  |                                                   |                                           |                                |                    |                      |                 |               |            |                        |                                                    |                   |                                                                                              |
|                          |                     | 0.2        |                  |                                  |                                                   |                                           |                                |                    |                      |                 |               |            |                        |                                                    |                   |                                                                                              |
|                          |                     | 0          |                  |                                  |                                                   |                                           |                                |                    |                      |                 |               |            |                        |                                                    |                   |                                                                                              |
|                          |                     | -0.2       |                  |                                  |                                                   |                                           |                                |                    |                      |                 |               |            |                        | A destruction of the                               | CanvasJS.com      |                                                                                              |
|                          |                     | -0.4       |                  |                                  |                                                   |                                           |                                |                    |                      |                 |               |            |                        | Number of                                          | Activity          | 112 31                                                                                       |
|                          |                     | -0.6       |                  |                                  |                                                   |                                           |                                |                    |                      |                 |               |            |                        | Referred      Accepted     Arrived     Transferred | Redirected Called |                                                                                              |
|                          |                     | -0.8       |                  |                                  |                                                   |                                           |                                |                    |                      |                 |               |            |                        | Discharge                                          |                   |                                                                                              |
|                          |                     | -1.0       |                  | 100000                           |                                                   | 12200                                     |                                | 1.4                | 1.0                  | 0               | Oct           | Mau        | Dee                    |                                                    |                   |                                                                                              |

Figure 23. Screenshot on CVeHRS Settings Page

#### ✓ SETTINGS

- Set Time to Logout
  - Enables you to set the time you want to automatically logout.
- Change Password
  - Enables you to change your current password.
- Channel Log in Status
  - Enables you to change your status from Off-Duty to On-Duty or vice versa.
- o Switch User
  - Enables you to switch from user to another in the same browser.
- Logout
  - Enables you to exit from your account.

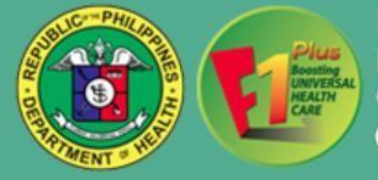

| 😌 Patient List 🛛 🗙 🕂                    |                                                |                                                                                                    |                                |                         |                           |                            |                |
|-----------------------------------------|------------------------------------------------|----------------------------------------------------------------------------------------------------|--------------------------------|-------------------------|---------------------------|----------------------------|----------------|
| ← → C ③ https://cvehrs.doh.gov.ph/d     | doh/referral/doctor/patient                    |                                                                                                    |                                |                         |                           |                            |                |
|                                         |                                                |                                                                                                    |                                |                         |                           |                            |                |
| Welcome, Dr. 711 Support / ER           |                                                | Logou                                                                                                | t Time: 13h 9m                 | 425 Set Time to Logou   | 0                         |                            |                |
|                                         | Republic<br>Departr<br>CENTR<br>Central        | c of the Philippines<br>nent of Health<br>AL VISAYAS CENTER for HEAI<br>Visayas Electronic Health Re | LTH DEVELOPN<br>feral System(C |                         | 0                         |                            |                |
| 🕷 Dashboard 🛛 📽 Patients 👻 👌 Referral 🕕 | New - 🕀 Report - 🛤 Bed Availability Status New | & Walk-in Patients Monitoring New                                                                    | O NOT ACCEPTE                  | D within 30 minutes New | A Issues and Concerns New | Schat O New & Who's Onl    | ine 🔅 Settir   |
|                                         | Filter Patients                                | Patient List                                                                                         | REAL FR                        |                         |                           | 1. C. 1. C. T. 1. C. P. C. |                |
|                                         | Search Keyword                                 | Name                                                                                                 | Gender                         | Age / DOB               | Barangay                  | Action                     |                |
|                                         | Select Municipal/City *                        | Test, Test T                                                                                         | Female                         | 22 years old            | Apas                      | 양 Refer 😺 Walk-I           |                |
| and the sound of a                      | Select Barangay *                              | 12345678901                                                                                          | Single                         | Mar 04, 1998            | Cebu City (Capital)       |                            | and the second |
|                                         | Q Filter                                       |                                                                                                    |                                |                         |                           |                            |                |
|                                         | Add Patient                                    | Tental Providence                                                                                    |                                |                         |                           |                            |                |
|                                         |                                                |                                                                                                    |                                |                         |                           |                            |                |

Figure 24. Screenshot on CVeHRS Walk-in Referral Page.

For walk-in clients/ offline referrals, those who are not in the system but were referred from a facility, you may use the same process as "Selecting or Creating a Patient" but you will choose the "Walk-in" button beside the patient details and fill-out the referral form.

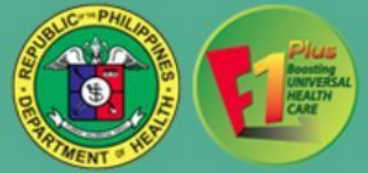

| <ul> <li>Name of Referring Facility: HOSPITAL_TEST_ACCEPTING</li> <li>Facility Contact #: 123455789</li> <li>Address: Poblacion, Badain, Cebu</li> <li>Address: Poblacion, Badain, Cebu</li> <li>Referrid IV: HOSPITAL_TEST_REFERRING</li> <li>Department: ER</li> <li>Address: Sambag II (Pob.), Cebu Cdy (Captal), Cebu</li> <li>Total-Time of Patient: Test</li> <li>Defartment: ER</li> <li>Address: Sambag II (Pob.), Cebu Cdy (Captal), Cebu</li> <li>Date/Time Transferred:</li> <li>Name of Patient: Test</li> <li>Address: Apas. Cebu Cdy (Captal), Cebu</li> <li>Name of Patient: Test Test</li> <li>Address: Apas. Cebu Cdy (Captal), Cebu</li> <li>Phil-Health status: Sambag II (Pob.), Cebu Cdy (Captal), Cebu</li> <li>Address: Apas. Cebu Cdy (Captal), Cebu</li> <li>Address: Apas. Cebu Cdy (Captal), Cebu</li> <li>Address: Apas. Cebu Cdy (Captal), Cebu</li> <li>Address: Apas. Cebu Cdy (Captal), Cebu</li> <li>Address: Apas. Cebu Cdy (Captal), Cebu</li> <li>Colicital Status: Asymptomatic</li> <li>Status: Sambag II (Pob.), Cebu Cdy Lay Cdy Lay Cdy L</li></ul>                                                                                   |                                        |                             | Cinical Referra                                                                  | 110mm         |             |                |                |
|----------------------------------------------------------------------------------------------------|----------------------------------------|-----------------------------|----------------------------------------------------------------------------------|---------------|-------------|----------------|----------------|
| Facility Contact #: 12345789         Address: Poblacion, Badian, Cebu         Bateman       Address: Poblacion, Badian, Cebu         Bateman       Address: Poblacion, Badian, Cebu         Address: Poblacion, Badian, Cebu       Department: ER         Address: Poblacion, Badian, Cebu       Department: ER         Address: Samoga II (Pob). Cebu Cly (Captal), Cebu       Date:Time Transferred:         Accepted       Name of referred (ReCo): February 27, 2021 11 07 AM       Date:Time Transferred:         Address: Agas, Cebu Cly (Captal), Cebu       Name of referred (ReCo): February 27, 2021 11 07 AM       Date:Time Transferred:         Address: Agas, Cebu Cly (Captal), Cebu       Name of referred (ReCo): February 27, 2021 11 07 AM       Date:Time Transferred:         Address: Agas, Cebu Cly (Captal), Cebu       Name of referred (ReCo): February 27, 2021 11 07 AM       Date:Time Transferred:         Address: Agas, Cebu Cly (Captal), Cebu       Youndown       Transferred:         Address: Agas, Cebu Cly (Captal), Cebu       Youndown       Transferred:         Control: Group Control: Control: Cebu Cly: Control: Cebu       Foil Control: Cebu Cly: Control: Cebu         Youndown Preparation       Ceso Summary Oreinent HwPE, Including meds, labs, course etc.):       Transferred:         Youndown Preparation       Summary Oreinent HwPE, Including meds, labs, course etc.):       Transferred:                                                                                                    |                                        | Con Printing                | Name of Referring Facility: HOSPITAL_TEST_ACCEPTING                              |               |             |                |                |
| Address: Poblacion, Edalan, Cebu       Referred to: HOSPITAL_TEST_REFERNING       Department_ER       Address: Sambag II (Pob.). Cebu Cely (Capital), Cebu         Address: Sambag II (Pob.). Cebu Cely (Capital), Cebu       Date/Time Transferred:       Date/Time Transferred:       Date/Time Transferred                                                                                                    |                                        |                             | Facility Contact #: 123456789                                                    |               |             |                |                |
| Referred to: HOSPITAL_TEST_REFERING Department: ER  Address: Sambag II (POD.). Cebu Chy (Capital). Cebu  Det/Time Referred (ReCo): February 27, 2021 11 07 AM Date/Time Transferred: Age: 2 Sex Female Status: Single Address: Agas, Cebu Chy (Capital). Cebu  Interner Properties INOR-Prepare INOR-Prepare INOR-PREPARE INOR-PREPARE INOR-PREPARE INOR-PREPARE INOR-PREPARE INOR-PREPARE INOR-PREPARE INOR-PREPARE INOR-PREPARE INOR-PREPARE INOR-PREPARE INOR-PREPARE INOR-PREPARE INOR-PREPARE INOR-PREPARE INOR-PREPARE INOR-PREPARE INO |                                        | North Alexandree            | Address: Poblacion, Badian, Cebu                                                 |               |             |                |                |
| Address: Sambag II (Pob.), Cebu Chy (Capital), Cebu Address: Sambag II (Pob.), Cebu Chy (Capital), Cebu Address: Asambag II (Pob.), Cebu Chy (Capital), Cebu Address: Age: 22 Sex. Female Status: Single Address: Agas, Cebu Chy (Capital), Cebu Address: Agas, Cebu Chy (Capital), Cebu Chy (Capital), Cebu Chy (Capital), Cebu Chy (Capital), Cebu Chy (Capital), Cebu Chy (Capital), Cebu Chy (Capital), Cebu Chy ( | ashboard 👾 Patients 🚽 📩 Referral 🖪 Now | - A Report - It= Ber        | Referred to: HOSPITAL_TEST_REFERRING                                             | Department: E | ER          |                | & Who's Online |
| Date/Time Referred (ReCo): February 27, 2021 11 07 AM       Date/Time Transferred:         Accepted<br>TOTAL:4       Name of Patient: Test       Age: 22 Sex: Female       Status: Single         Address: Apas, Cebu City (Capital), Cebu       PhilHealth #:       Image: Could Address: Apas, Cebu City (Capital), Cebu         Image: Could Address: Apas, Cebu City (Capital), Cebu       PhilHealth #:       Image: Could Address: Apas, Cebu City (Capital), Cebu         Image: Could Address: Apas, Cebu City (Capital), Cebu       PhilHealth #:       Image: Could Address: Apas, Cebu City (Capital), Cebu         Image: Could Address: Apas, Cebu City (Capital), Cebu       PhilHealth #:       Image: Could Address: Apas, Cebu City (Capital), Cebu         Image: Could Address: Apas, Cebu City (Capital), Cebu       PhilHealth #:       Image: Could Address: Apas, Cebu City (Capital), Cebu         Image: Could Address: Apas, Cebu City (Capital), Cebu       PhilHealth #:       Image: Could Address: Apas, Cebu City (Capital), Cebu         Image: Could Address: Apas, Cebu City (Could Cipun)       Image: Could Address: Apas, Cebu City (Cold Cipun)       Image: Could Address: Apas, Cebu City (Capital), Cebu         Image: Could Address: Address: Address: Test       Case Summary (Pertinent HxVPE, including meds, labs, course etc.):       Image: Could Address: Test       Image: Could Address: Test         Image: Could Address: Test       Test       Test       Test       Image: Could Address: Could Address: Could Address: Could Address                                                                                                    |                                        |                             | Address: Sambag II (Pob.), Cebu City (Capital), Cebu                             |               |             |                |                |
| Accepted       Name of Patient: Test Test       Age: 22       Sex: Female       Status: Single         Address: Apa, Cebu City (Capital), Cebu       PhilHeath #       Ion         Reterring Fate       PhilHeath status:       PhilHeath #       Ion         HOSPITAL TON-Fregnant       GC Cold Number:       Ion       Ion         Ion Cold Number:       Ion Cold Number:       Ion       Ion         Ion Cold Number:       Ion Cold Number:       Ion       Ion         Ion Cold Number:       Ion Cold Number:       Ion       Ion         Ion Cold Number:       Ion Cold Number:       Ion       Ion         Ion Cold Number:       Ion Cold Number:       Ion       Ion         Ion Cold Number:       Ion Cold Number:       Ion       Ion         Ion Cold Number:       Ion Cold Number:       Ion       Ion         Ion Cold Number:       Ion Cold Number:       Ion       Ion         Ion Cold Number:       Ion Cold Number:       Ion       Ion         Ion Cold Number:       Ion       Ion       Ion       Ion         Ion Cold Number:       Ion       Ion       Ion       Ion       Ion         Ion Cold Number:       Ion       Ion       Ion       Ion       Ion <td></td> <td></td> <td>Date/Time Referred (ReCo): February 27, 2021 11:07 AM</td> <td>Date/Time Tra</td> <td>ansferred:</td> <td></td> <td></td>                                                                                                    |                                        |                             | Date/Time Referred (ReCo): February 27, 2021 11:07 AM                            | Date/Time Tra | ansferred:  |                |                |
| Address: Apas, Cebu City (Capital), Cebu       Inited:       PhilHeatth #:       inited:         Inited: Inited: Inite: Inited: Inited: In                                                                                     |                                        | TOTAL: 4                    | Name of Patient: Test T Test                                                     | Age: 22       | Sex: Female | Status: Single | 21 Q           |
| Referring Fac     PhilHealth status:     PhilHealth #:     Ion       HOSPITAL_TO     Ion Could Number:     Ion       Non-Pregnam     Ion Could Number:     Ion       With Could Status: Asymptomatic     Ion       With Could Status: Asymptomatic                                                                                                    |                                        |                             | Address: Apas, Cebu City (Capital), Cebu                                         |               |             |                |                |
| HOSPITAL TENDER       Image: Covid Number:       Image: Covid Number:       Imag                                                                                                    |                                        | Referring Fac               | PhilHealth status:                                                               | PhilHealth #: |             |                | tion           |
| Image: Space of the space of the space                                 |                                        | HOSPITAL_TE                 | New Covid Number:                                                                |               |             |                |                |
| Non-Pregnam       Surveillance Category: Contact_pum         HOSPTTAL_TT       Case Summary (pertinent Hx/PE, including meds, labs, course etc.):         Non-Pregnam       Surveillance Category: Contact_pum         Vicente Sotto       Summary of ReCo (pls. refer to ReCo Guide in Referring Patients Checklist):         Non-Pregnam       Test         Diagnosis/Impression:       Test         Reason for referral:       Test         Name of referring MD/HCW: Dr. 711 IT Support         Name of referring MD/HCW: Mobile Contact # (ReCo):         Name of referred MD/HCW: Mobile Contact # (ReCo):                                                                                                    |                                        | Bindov District             | New Clinical Status: Asymptomatic                                                |               |             |                |                |
| HOSPITAL_TF       Case Summary (perlinent Hx/PE, including meds, labs, course etc.):       Image: Case Summary (perlinent Hx/PE, including meds, labs, course etc.):         Vicente Sotio       Summary of ReCo (pls. refer to ReCo Guide in Referring Patients Checklist):         Image: Case Summary (perlinent Hx/PE, including meds, labs, course etc.):       Image: Case Summary (perlinent Hx/PE, including meds, labs, course etc.):         Vicente Sotio       Summary of ReCo (pls. refer to ReCo Guide in Referring Patients Checklist):         Image: Case Summary (perlinent Hx/PE, including meds, labs, course etc.):       Image: Case Summary (perlinent Hx/PE, including meds, labs, course etc.):         Image: Case Sotio       Summary of ReCo (pls. refer to ReCo Guide in Referring Patients Checklist):         Image: Case Sotio       Test         Image: Case Sotio       Test         Image: Case Sotio       Name of referring MD/HCW: Dr. 7111T Support         Image: Case Sotio       SotiaL # of referring MD/HCW: (032)411-6900         Image: Case Sotio       Name of referred MD/HCW- Mobile Contact # (ReCo):                                                                                                    |                                        | Non-Pregnant                | New Surveillance Category: Contact_pum                                           |               |             |                | > >            |
| Vocente Sotto<br>Non-Pregnant       Summary of ReCo (pls. refer to ReCo Guide in Referring Patients Checkilst):<br>Test       Diagnosis/Impression:         LEGEND:       Diagnosis/Impression:       Test         Pate       Reason for referral:<br>Test       Name of referring MD/HCW: Dr. 711 IT Support         Image: Pate       Name of referring MD/HCW: 032)411-6900         Name of referred MD/HCW: Mobile Contact # (ReCo):       Name of referred MD/HCW: Mobile Contact # (ReCo):                                                                                                    |                                        | HOSPITAL_TE<br>Non-Pregnant | Case Summary (pertinent Hx/PE, including meds, labs, course etc.): Test          |               |             |                |                |
| LEGENDS.       Diagnosis/Impression:<br>Test         Image: Patter       Reason for referral:<br>Test         Image: Patter       Name of referring MD/HCW: 0x2)411-6900         Image: Patter       Name of referring MD/HCW: 0x32)411-6900         Image: Patter       Name of referred MD/HCW: Mobile Contact # (ReCo):                                                                                                    |                                        | Vicente Sotto Non-Pregnant  | Summary of ReCo (pls. refer to ReCo Guide in Referring Patients Checklist): Test |               |             |                |                |
| Patie       Reason for referral:<br>Test         Patie       Name of referring MD/HCW: Dr. 711 IT Support         Patie       Contact # of referring MD/HCW: (032)411-6900         Name of referring MD/HCW- Mobile Contact # (ReCo):       Name of referred MD/HCW- Mobile Contact # (ReCo):                                                                                                    |                                        | LEGENDS:                    | Diagnosis/Impression:<br>Test                                                    |               |             |                |                |
| Patic     Name of referring MD/HCW: Dr. 711 IT Support     Contact # of referring MD/HCW: (032)411-6900     Name of referred MD/HCW- Mobile Contact # (ReCo):                                                                                                    |                                        | & Patie                     | Reason for referral:<br>Test                                                     |               |             |                |                |
| Patie     Contact # of referring MD/HCW: (032)411-6900       Name of referred MD/HCW- Mobile Contact # (ReCo):                                                                                                    |                                        | ه Patie                     | Name of referring MD/HCW: Dr. 711 IT Support                                     |               |             |                |                |
| Name of referred MD/HCW- Mobile Contact # (ReCo):                                                                                                    |                                        | Patie                       | Contact # of referring MD/HCW: (032)411-6900                                     |               |             |                |                |
|                                                                                                    |                                        | ő Patie                     | Name of referred MD/HCW- Mobile Contact # (ReCo):                                |               |             |                |                |

Figure 25. Screenshot on CVeHRS Clinical Referral Form Page.

- > In viewing the **Referral Form**, the following buttons are available:
  - o Accept
    - Enables user to accept referral from other facility/ies.
  - **Redirect** 
    - Enables user to recommend to refer the patient to another facility.
  - o Call Request
    - Allows user to notify the referring facility to make a call to the receiving facility to further discuss pertinent patient information
  - Print Form
    - Allows user to print out the form.